| HITACHI<br>Inspire the Next<br>Prius<br>Note 2000 (15) |                                                                                                    |
|--------------------------------------------------------|----------------------------------------------------------------------------------------------------|
|                                                        | 同梱品を確認しよう 1                                                                                                |
|                                                        | 接続しよう 2                                                                                                    |
|                                                        | 電源を入れよう 3                                                                                                  |
|                                                        | 電源を入れ直そう 4                                                                                                 |
|                                                        | いろいろな使い方をするために 5                                                                                           |
|                                                        | 再セットアップについて 6                                                                                              |
| 接続と準備                                                  |                                                                                                    |
| FLORA                                                  | マニュアルはよく読み、保管してください。<br>■製品を使用する前に、安全上の説<br>明をよく読み、十分理解してください。<br>■このマニュアルは、いつでも参照でき<br>るよう、手近な所に保管してください。 |

# お使いになる前に

このたびは日立のシステム装置(以下、パソコン)をお買いあげいただき、まことにありが とうございます。

次の内容と各マニュアルの内容をよくお読みになり、安全に正しくお使いください。

## マニュアルの表記について

マニュアルの中で使用している、マークの意味を説明します。

| 重要  | 重要事項や使用上の制限事項を示します。      |
|-----|--------------------------|
| ヒント | パソコンを活用するためのヒントやアドバイスです。 |
| 参照  | 参照先を示します。                |
| 用語  | パソコンの用語を解説します。           |

- マニュアルで使用している画面およびイラストは一例です。機種によっては、異なる場合があります。また、説明の都合で、画面のアイコンやイラストのケーブルなど、省略している場合があります。
- ・ Microsoft® Windows® XP Home Edition を、Windows XP またはWindows と省略して表記しています。

保証書について

- ・ 保証書は、所定事項が記入されたものをお受け取りになり、大切に保管しておいてください。
- ・保証期間中に万一故障した場合は、保証書の記載内容に基づいて無料で修理いたします。詳しくは保証書 をご覧ください。
- ・保証期間終了後の修理については、お問い合わせ先にご相談ください。お問い合わせ先については、『困った時の Q&A』最初の頁をご参照ください。

## 使用許諾について

このたびは、日立パーソナルコンピューター FLORA Prius シリーズをお買 い上げいただきありがとうございます。システム装置をご使用になる前に 下記使用許諾契約書を必ずお読みいただきご了承いただきますようお願い いたします。

本契約は、システム装置の使用をもってご承諾いただいたものとさせてい ただきます。本契約をご承諾いただけない場合は、ただちに全てのシステ ム装置のパッケージと同封物(マニュアル及びその他の印刷物、バイン ダー、外装パッケージ、その他一切のもの)をお買い求めの販売店にご返 却ください。この使用許諾契約書は、お客様が適法に使用許諾を受けたこ との証明となります。

本契約は、システム装置とともに取得したソフトウェアに適用されます。た だし、特定のソフトウェアについて「使用条件」もしくは「使用許諾契約 書」等がある場合は、本契約に優先して適用されます。

#### 使用許諾契約書

第1条 許諾

日立製作所は、お客様に対し、本契約書とともに取得したソフトウェア (以下「本ソフトウェア」といいます)に関し、以下の権利を許諾します。

- (a) お客様は、本ソフトウェアを本ソフトウェアとあわせて取得したコン ピューターに限り使用することができます。
- (b) 本ソフトウェアには、独立した機能をコンピューター上で実行する複数のコンポーネントが含まれていますが、全てのコンポーネントを もって1つの製品として扱わなければなりません。

第2条 著作権

(a) 本ソフトウェア及び添付マニュアル等の著作権は、日立製作所または それぞれの開発元が有するものであり、日本国著作権法、アメリカ合 衆国著作権法及び国際条約等により保護されています。

第3条 その他の条件

- (a) お客様は、本ソフトウェア及び本ソフトウェアに付属する全ての印刷 物を複製できません。
- (b) お客様は、本ソフトウェアを譲渡、貸出、移転、その他の方法で第三 者に使用させないでください。
- (c) お客様は、本ソフトウェアについて逆コンパイル、逆アセンブルをす ることはできません。
- 第4条 品質保証
- (a) 日立製作所は、本ソフトウェアに付属する全ての印刷物に乱丁・落丁 がある場合、お買い上げ後90日間に限り補修又は交換に応じるものと します。
- (b) いかなる場合においても、日立製作所ならびに本ソフトウェア著作権 保有者は本ソフトウェアの使用又は使用不能から生ずるいかなる損害 (事業利益の損失、事業の中断、事業情報の損失又はその他金銭的損害 を含むがこれらに限定されない) に関して、一切責任を負わないもの とします。
- 第5条 契約の解除

お客様が本契約に違反した場合、日立製作所は、本契約を解除すること ができます。その場合、お客様は、本ソフトウェアを一切使用しないもの とします。

株式会社日立製作所

# パソコンを安全にお使いいただくために

安全に関する共通的な注意について 次に述べられている安全上の説明をよく読み、十分理解してください。 ・操作は、このマニュアル内の指示、手順に従って行ってください。 ・装置やマニュアルに表示されている注意事項は必ず守ってください。 これを怠ると、けが、火災や装置の破損を引き起こすおそれがあります。

シンボルについて

安全に関する注意事項は、次に示す見出しによって表示されます。これは 安全注意シンボルと「警告」および「注意」という見出し語を組み合わせたも のです。

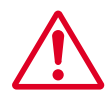

これは、安全注意シンボルです。人への危害を引き起こす潜在 的な危険に注意を喚起するために用います。起こりうる傷害ま たは死を回避するためにこのシンボルのあとに続く安全に関す るメッセージに従ってください。

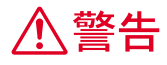

これは、死亡または重大な傷害を引き起こすかもしれない潜在 的な危険の存在を示すのに用います。

⚠注意

注意

これは、軽度の傷害、あるいは中程度の傷害を引き起こすおそれのある潜在的な危険の存在を示すのに用います。

これは、装置の重大な損害、または周囲の財物の損害を引き起 こすおそれのある潜在的な危険の存在を示すのに用います。

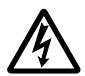

【表記例1】感電注意

の図記号は注意していただきたいことを示し、の中に「感電注意」 などの注意事項の絵が描かれています。

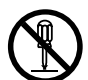

【表記例2】分解禁止

○の図記号は行ってはいけないことを示し、○の中に「分解禁止」などの禁止事項の絵が描かれています。

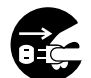

【表記例3】電源プラグをコンセントから抜け の図記号は行っていただきたいことを示し、の中に「電源プラグ をコンセントから抜け」などの強制事項の絵が描かれています。

操作や動作は

マニュアルに記載されている以外の操作や動作は行わないでください。装置について何か問題がある場合は、電源を切り、電源プラグをコンセントから抜いたあと、お買い求め先にご連絡ください。

## 自分自身でもご注意を

装置やマニュアルに表示されている注意事項は、十分検討されたものです。 それでも、予測を越えた事態が起こることが考えられます。操作に当たっ ては、指示に従うだけでなく、常に自分自身でも注意するようにしてくだ さい。

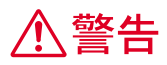

**E** 

異常な熱さ、煙、異常音、異臭
 万一異常が発生した場合は、電源を切り、
 電源プラグをコンセントから抜いて、
 バッテリーパックを取り外してください。
 そのまま使用すると、感電、火災の原因になります。また、すぐに電源プラグを
 抜けるように、コンセントの周りには物を置かないでください。

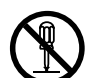

修理・改造・分解 本書の指示に従って行うオプションの増 設作業を除いては、自分で修理や改造・ 分解をしないでください。火災や感電、

やけどの原因になります。

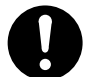

## 付属品の使用

AC アダプターやバッテリーパックなどは、 必ず付属または指定のものをご使用くだ さい。それ以外のものを使用すると、電 圧、最大出力電流や+-の極性が異なっ ていることがあるため、火災の原因にな ります。

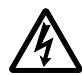

## 装置内部への異物の混入 通気孔などから内部にクリップや虫ピン などの金属類や燃えやすい物などを入れ ないでください。そのまま使用すると、

感電や火災の原因になります。

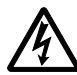

## ケースカバーの取り外し

ケースカバーを取り外すときは、電源を 切り、電源プラグをコンセントから抜い てから行ってください。パソコンの電源 を切っても、一部の回路には、通電して いるため、思わぬ接触など作業不具合発 生時に故障や劣化による火災の原因にな ります。また、バッテリーパックを取り 付けているときは、バッテリーパックも 取り外してください。

## 装置上に物を置く

花びん、植木鉢など水の入った容器や虫ピン、クリップなどの小さな金属物を置かないでください。内部に入った場合、そのまま使用すると、感電や発煙、発火の原因になります。

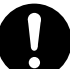

## 電源コードの扱い

電源コードは、必ず付属のもののみ使用し、 次のことに注意してお取り扱いください。取 り扱いを誤ると、電源コードの銅線が露出し たりショートや一部断線で、過熱して、感電 や火災の原因になります。

- ・ものを載せない
- ・引っ張らない
- ・押しつけない
- ・折り曲げない
- ・加工しない
- ・熱器具のそばで使わない
- ・束ねない

揮発性液体の近くでの使用

マニキュア、ペディキュアや除光液など揮発 性の液体は、パソコンの近くで使わないでく ださい。パソコンの中に入って引火すると火 災の原因になります。

電源プラグの抜き差し

- 電源プラグをコンセントに差し込むと き、または抜くときは必ず電源プラグを 持って行ってください。電源コード部分 を引っ張るとコードの一部が断線してその部分が過熱し、火災の原因になります。
   休暇や旅行などで長期間ご使用にならないときは、電源プラグをコンセントから 抜いてください。使用していないときも 通電しているため、万一、部品破損時に は火災の原因になります。
  - ・電源プラグをコンセントから抜き差しす るときは、乾いた手で行ってください。
     濡れた手で行うと感電の原因になります。

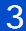

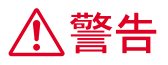

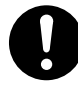

電源プラグの接触不良やトラッキング 電源プラグは次のようにしないと、トラッ キングの発生や接触不良で過熱し、火災の 原因になります。

- ・電源プラグは、根元までしっかり差し
   込んでください。
- ・電源プラグは、ほこりや水滴が付着していないことを確認し、差し込んでください。付着している場合は、乾いた布などで拭き取り、差し込んでください。
- ・ グラグラしないコンセントを使ってく ださい。
- 落下などによる衝撃

落下させたり、ぶつけるなど過大な衝撃を 与えないでください。内部に変形や劣化が 生じ、そのまま使用すると、感電や火災の 原因になります。

## 使用する電源

日本国内で使用できる電源は交流100Vで す。それ以外の電圧では使用しないでくだ さい。電圧の大きさに従って内部が破損し たり過熱・劣化して感電や火災の原因にな ります。

## 日本国外の使用

本パソコンは日本国内専用です。電圧の違 いや環境の違いにより国外で使用すると火 災や感電の原因になります。また他国には 独自の安全規格が定められており本パソコ ンは適合していません。

航空機内での使用 航空機内で使用するときは、航空会社の指 示に従ってください。航空機の計測器など に悪影響をおよぼすおそれがあります。

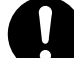

バッテリーパックの保管

バッテリーパックを保管する場合は、パソコ ンから取り外し、端子に絶縁テープをはり、 絶縁状態にしてください。絶縁状態にしない でバッテリーパックを保管すると、端子間ど うしが接触ショートし過熱・破裂・発火など でけがをしたり、火災の原因になります。

バッテリーパックの取り扱い

- バッテリーパックは次のことに注意してお取 り扱いください。取り扱いを誤ると、液漏れ、 過熱・破裂・発火し、火災やけがの原因にな ります。
  - ・ 電池の + 端子間をショートさせない。
- ・火中に投入したり、100
   以上に加熱しない。
- ・落下などの強い衝撃を与えない。
- ・外装パックが著しく破損するような衝撃 を与えない。
- ・濡れた布で金属部分を拭かない。
- ・水に濡らしたり、濡れた手で触れない。
- ・分解しない。
- ・火のそばや、炎天下、暖房器具の近くな どで使用、放置、充電しない。
- ・指定外のバッテリーパックを使用しない。
- 液漏れしている場合には、素手で触れない。
   万一付着した場合は、流水で洗い流す。
- 参照 関連ページ 電子マニュアル『パソコン応 用』1章の「バッテリーの使用について」

バッテリーパックの液漏れ

誤った取り扱いをすると、バッテリーパックから液漏れすることがあります。この液体には絶対に触れないでください。もし液体が手についたときは、流水で洗い流してください。万一、口に入ったときは水でゆすぎ、目に入ったときは清水で洗い流してから、医師の診断を受けてください。

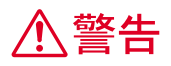

0

バッテリーパックの持ち運び

バッテリーパックを持ち運ぶときはポリ 袋などに入れてください。ほかの金属に 触れ、端子間がショートし、過熱・発火・ 破裂などを引きおこし、火災やけがの原 因になります。

## バッテリーパックの充電 バッテリーパックを充電するときは必ず、 このパソコンに入れて充電してください。 ほかの方法では、電圧、充電時間などが異 なる場合があり、破裂・発火などの原因に なります。 愛照 関連ページ 電子マニュアル『パソコ

ン応用』1章の「バッテリーパックの充 電」

## タコ足配線

同じコンセントに多数の電源プラグを接続 するタコ足配線はしないでください。コー ドやコンセントが過熱し、火災の原因にな るとともに、電力使用量オーバーでブレー カーが落ち、ほかの機器にも影響を及ぼし ます。

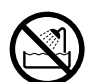

## 湿気やほこりの多い場所での使用

浴槽、洗面台、台所の流し台、洗濯機など、 水を使用する場所の近傍、湿気の多い地下 室、水泳プールの近傍やほこりの多い場所 で使用しないでください。電気絶縁の低下 によって火災や感電の原因になります。

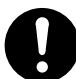

## 温度差のある場所への移動

移動する場所間で温度差が大きい場合は、 表面や内部に結露することがあります。結 露した状態で使用すると、発煙、発火や感 電の原因となります。使用する場所で、数 時間そのまま放置してからご使用ください。

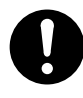

電源スイッチについて 電源スイッチをOFFにしていても、一部の 回路には通電しています。休暇や旅行など で長時間ご使用にならないときは、必ず ACアダプターの電源プラグを抜き、バッ テリーパックを取り外してください。万 一、部品破損時には火災の原因になりま す。

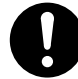

### 周辺機器の増設や接続

周辺機器を増設・接続するときは、電源プラ グをコンセントから抜き、バッテリーパック が付いているときはバッテリーパックを外し てください。マニュアルの説明に従い、マ ニュアルで使用できることが明記された周辺 機器を使用してください。それ以外の周辺機 器を使用すると、接続仕様の違いによる周辺 機器やパソコンの故障から発煙、発火、火災 や故障の原因になります。

## 通気孔

通気孔は内部の温度上昇を防ぐためのもので す。物を置いたり立てかけたりして通気孔を ふさがないでください。内部の温度が上昇 し、発煙、発火や故障の原因になります。

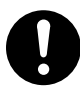

## 電話線への接続と使用

雷が鳴っているときは、パソコンの使用およ び電話線の接続作業を中止してください。誘 導雷で発生する高電圧によって感電するおそ れがあります。

## モデム部分への接触

内部に触れる必要があるときは、モジュラー ケーブル(電話線)を抜いてください。呼び 出し(ベル)着信時および雷が鳴っていると き感電するおそれがあります。

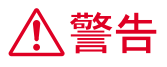

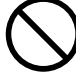

AC アダプターの取り扱い

- AC アダプターは、次のことに注意してお取 り扱いください。火災、感電もしくは発熱 によるやけどの原因になることがありま す。
  - 絶対に分解しないでください。
  - ・浴槽、洗面台、台所の流し台、洗濯機 など、水を使用する場所の近傍、湿気 の多い地下室、水泳プールの近傍やほ こりの多い場所で使用しないでください。
  - 水に濡らしたり、濡れた手で触れない でください。
  - ・熱がこもるような環境で使用したり、 放置したりしないでください。
  - ・上に物を置かないでください。
  - ・必ず付属のコードセット(電源コード) を使ってください。

梱包用ポリ袋について パソコンの梱包用エアキャップなどのポリ 袋は、お子さまの手の届くところに置かな いでください。かぶったりすると窒息する おそれがあります。

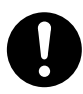

モデムケーブルの接続について モデムケーブルは、同梱のモデムケーブル を使用し、2線式のアナログ電話回線に接 続してください。それ以外に接続すると、 故障するおそれがあります。

∕∖ 注意

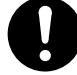

部品の追加・交換

電源を切った直後は、カバーや内部の部品 が熱くなっています。約30分、時間をお いてから行ってください。やけどの原因に なります。 参照 関連ページ 電子マニュアル『パソコン』

応用』3章の「増設作業時のお願い」

### 接続端子への接触

USB インタフェースコネクターなどの接続 端子に手や金属で触れたり、針金などの異 物を挿入したりしないでください。また、 金属片のある場所に置かないでください。 発煙したり接触不良などにより故障の原因 になります。

### 金属など端面への接触

パソコンの移動、部品の追加などで金属や プラスチックなどの端面に触れる場合は、 注意して触れてください。または、綿手袋 を着用してください。けがをするおそれが あります。

参照 関連ページ 電子マニュアル『パソコン 応用』3章の「増設作業時のお願い」

ディスプレイ部の破損 ディスプレイ部はガラスでできています。 ディスプレイ部が破損したとき、ガラスの 破片には直接触れないでください。けがを するおそれがあります。

 $\bigcirc$ 

## 不安定な場所などでの使用 傾いたところや狭い場所など不安定な場所

には置かないでください。落ちたり倒れた りして、けがをするおそれがあります。

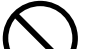

## 目的以外の使用

踏み台やブックエンドなど、パソコン本来 の目的以外に使用しないでください。壊れ たり、倒れたりし、けがや故障の原因にな ります。

ヘッドホンやイヤホン ヘッドホンやイヤホン使用時は、適度な音 量でご使用ください。音量が大きすぎると 難聴になるおそれがあります。 参照 関連ページ 電子マニュアル『パソコン

- 応用』3章の「接続方法」

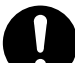

## 信号ケーブルについて

- ・ケーブルは足などに引っかけないよう に、配線してください。足をひっかける と、けがや接続機器の故障の原因になり ます。また、大切なデータが失われるお それがあります。
  - ケーブルの上に重量物を載せないでください。また、熱器具のそばに配線しないでください。ケーブル被覆が破れ、接続機器などの故障の原因になります。

## 低温やけど

パソコン使用中は底面が熱くなります。ひざ の上などに直接のせて使用しないでくださ い。低温やけどのおそれがあります。また、 装置の一部が熱くなる場合がありますが、装 置動作に支障をきたすものではありません。

## 眼精疲労について

ディスプレイを見る作業を行うときは、作業 場を300~1000ルクスの明るさにしてくだ さい。また、連続作業するときは、1時間に 10分から15分程度の休息をとってくださ い。長時間ディスプレイを見続けると、眼に 疲労が蓄積されます。

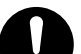

## ディスプレイ部の開閉 開閉は、ディスプレイ部の中央上側を持ち 行ってください。とくに閉じるときは、カ

チッとロックするまでゆっくりと倒してくだ さい。このようにしないと、ディスプレイ部 の破損の原因になります。

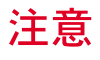

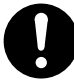

パソコンの廃棄

- 事業者が廃棄する場合
   パソコンを廃棄するときには廃棄物管理表
   (マニュフェスト)の発行が義務づけられ
   ています。詳しくは、各都道府県産業廃棄
   物協会にお問い合わせください。廃棄物管
   理表は、(社)全国産業廃棄物協会に用意
   されています。
- ・個人が廃棄する場合 パソコンを廃棄するときは、お買い求め 先にご相談いただくか、地方自治体の条 例または規則に従ってください。
- アパックアップについて ハードディスク装置のデータなどの重要な 内容は必ず補助記憶装置にバックアップを 取ってください。ハードディスク装置が壊 れると、データなどがすべてなくなってしまいます。
- 電波障害について ほかのエレクトロニクス機器に隣接して設置した場合、お互いに悪影響を及ぼすことがあります。特に近くにテレビやラジオなどがある場合は、次のようにしてください。
  - ・テレビやラジオなどからできるだけ離す
  - ・テレビやラジオなどのアンテナの向き を変える
  - ・コンセントを別にする

バッテリーパックの廃棄 使用済みのバッテリーパックは、希少資源 (Li-ion)の有効利用のために、端子または 接続コードにテープをはるなどの処置をし てから、充電式電池リサイクル協力店に持 参して頂くか、お問合せ先へ処分方法をお 問い合わせください。 擎照 お問い合わせ先 『困った時の Q&A』

3章「お問い合わせ情報」

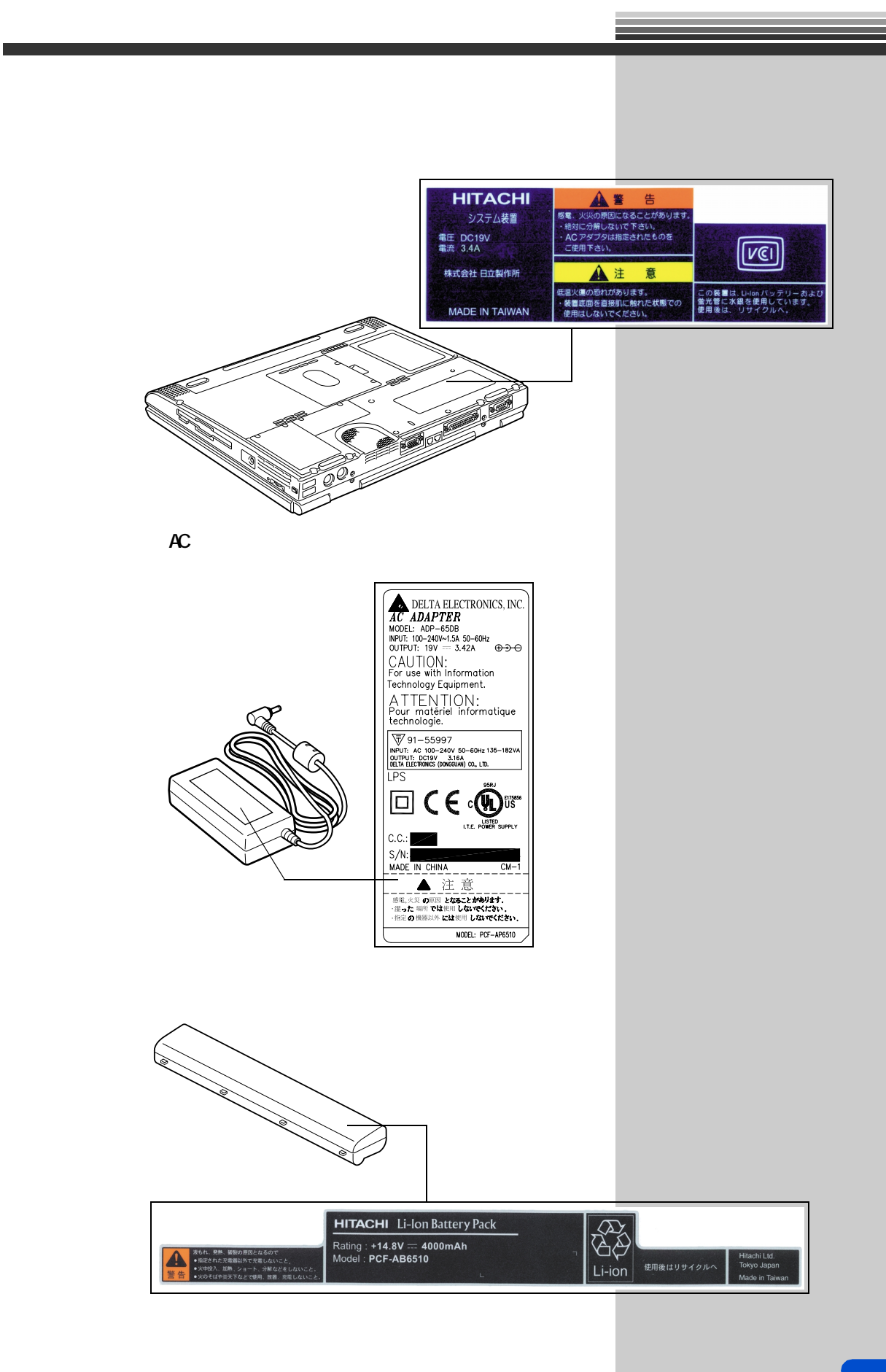

# パソコンを使いこなすまで

本書は、あなたがパソコンユーザーとして第一歩を踏み出すた めの案内書です。このページでは、パソコンを購入してからパ ソコンを使いこなすまでの道すじを、マニュアルの読み進め方 や使い方とともに紹介します。

マニュアルに書いてある番号順に読んでください。

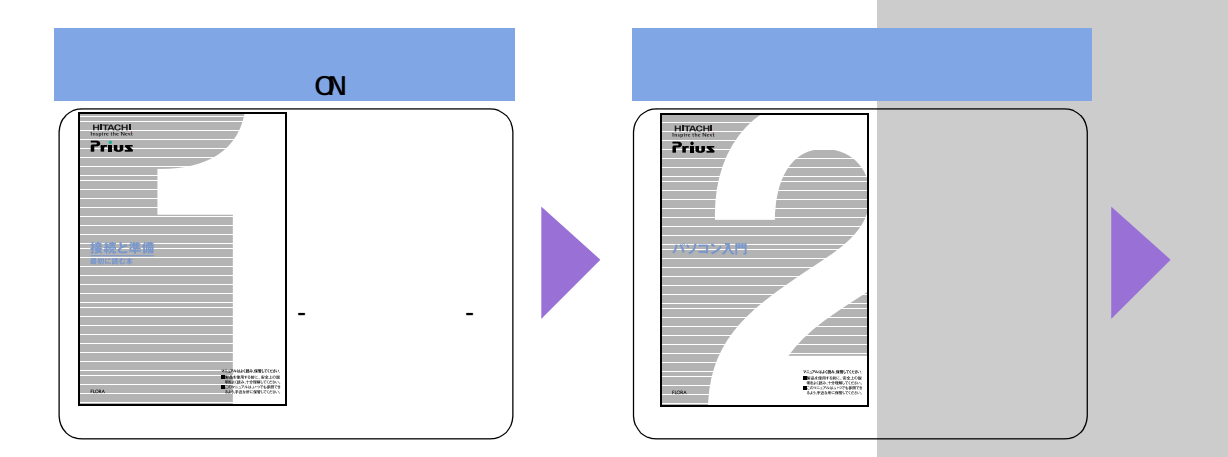

1 『接続と準備 - 最初に読む本 - 』

パソコンを購入してからはじめて電源を入れて動作させるまでに、必要な 接続などの準備について説明しています。最初にお読みください。

2『パソコン入門』

キーボードやマウス、Windowsの使い方などを説明しています。2番目に読 むマニュアルです。

3『始めよう!インターネット』

インターネットの始め方について説明しています。インターネットででき ることや楽しみ方についても紹介しています。

4『パソコン応用』(電子マニュアルのみ) パソコンについての詳しい情報や、パソコンの拡張について説明していま す。パソコンをさらに使いこなしたいときにお読みください。

5 『困った時の Q&A』

トラブルの解決方法などについて説明しています。また、パソコンや各ア プリケーションの問い合わせ先についても紹介しています。

電子マニュアル『活用百科』

1~4までのマニュアルと『困った時のQ&A』は、パソコンでも見ることが できる電子マニュアルにしてCDに収録しています。電子マニュアルの見方 は、『パソコン入門』で説明しています。

#### 用語

Windows パソコンを操作するための基本ソ

フトウェア。OS( オペレーティン グ システム)とも呼ばれます。

#### 用語

インターネット 全世界のネットワークを相互に接 続し、そのあいだを自由に行き来 できるようにした巨大なコン ピューターネットワークのこと。

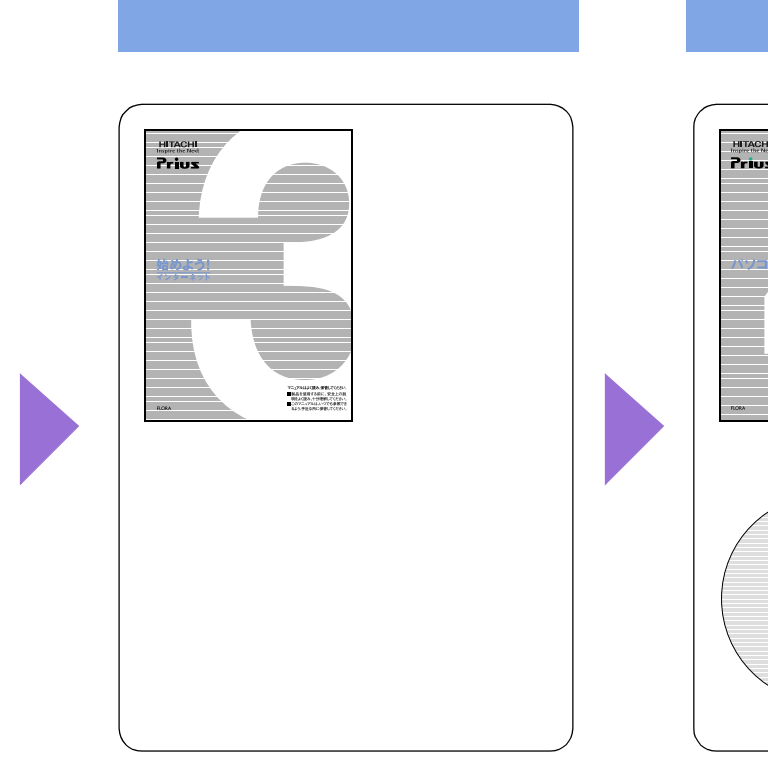

Internet Prios
Prios
Prios
Prios
Prios
Prios
Prios
Prios
Prios
Prios
Prios
Prios
Prios
Prios
Prios
Prios
Prios
Prios
Prios
Prios
Prios
Prios
Prios
Prios
Prios
Prios
Prios
Prios
Prios
Prios
Prios
Prios
Prios
Prios
Prios
Prios
Prios
Prios
Prios
Prios
Prios
Prios
Prios
Prios
Prios
Prios
Prios
Prios
Prios
Prios
Prios
Prios
Prios
Prios
Prios
Prios
Prios
Prios
Prios
Prios
Prios
Prios
Prios
Prios
Prios
Prios
Prios
Prios
Prios
Prios
Prios
Prios
Prios
Prios
Prios
Prios
Prios
Prios
Prios
Prios
Prios
Prios
Prios
Prios
Prios
Prios
Prios
Prios
Prios
Prios
Prios
Prios
Prios
Prios
Prios
Prios
Prios
Prios
Prios
Prios
Prios
Prios
Prios
Prios
Prios
Prios
Prios
Prios
Prios
Prios
Prios
Prios
Prios
Prios
Prios
Prios
Prios
Prios
Prios
Prios
Prios
Prios
Prios
Prios
Prios
Prios
Prios
Prios
Prios
Prios
Prios
Prios
Prios
Prios
Prios
Prios
Prios
Prios
Prios
Prios
Prios
Prios
Prios
Prios
Prios
Prios
Prios
Prios
Prios
Prios
Prios
Prios
Prios
Prios
Prios
Prios
Prio

パソコンを使いこなす!

## トラブルが起きてしまったら

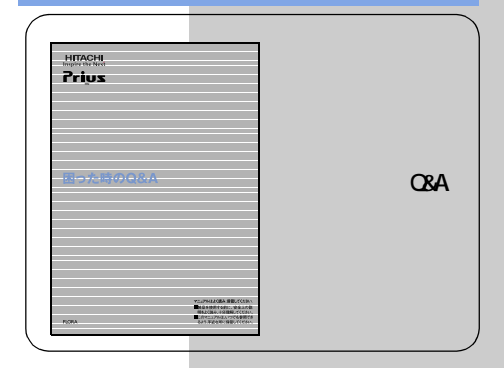

# 作業の流れをつかんでおこう

ここでは、このマニュアルで行う作業の流れを説明します。 購入後、箱を開けてからはじめてパソコンの電源を入れるまで には、いくつかのステップがあります。

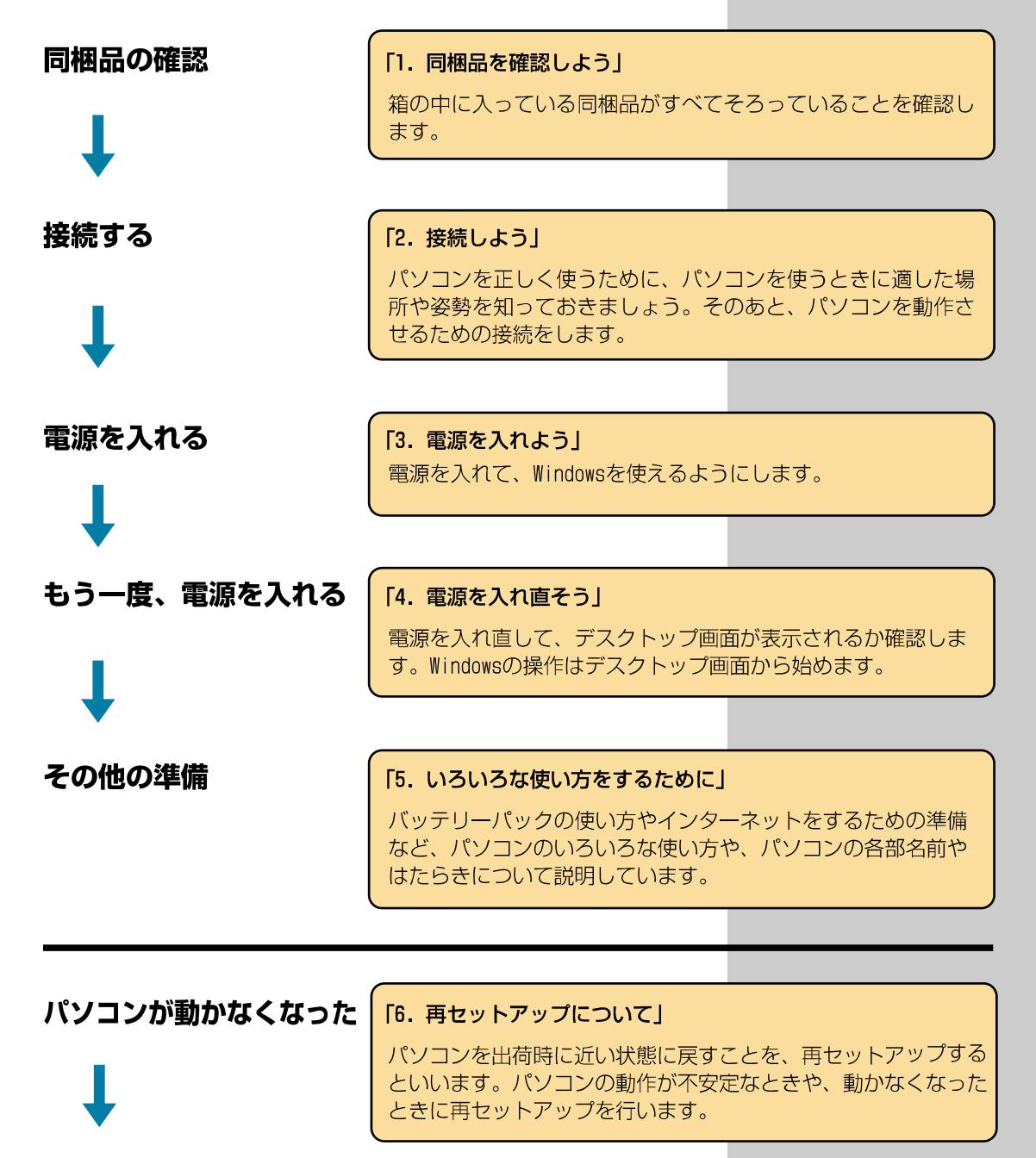

パソコンを再セットアップ する

# もくじ

| お  | <b>使いになる前に</b><br>マニュアルの表記について<br>保証書について                                                         |                            |
|----|---------------------------------------------------------------------------------------------------|----------------------------|
|    | 使用許諾について                                                                                          | . 1                        |
| パ  | ソコンを安全にお使いいただくために                                                                                 | . 2                        |
| パ  | ソコンを使いこなすまで                                                                                       | 10                         |
| 作詞 | 業の流れをつかんでおこう                                                                                      | 12                         |
| も  | くじ                                                                                                | 13                         |
| 1. | <b>同梱品を確認しよう</b>                                                                                  | 15<br>15<br>16<br>16       |
| 2. | <b>接続しよう</b><br>置き場所や姿勢について                                                                       | 17<br>17<br>18<br>19       |
| 3. | <b>電源を入れよう</b><br>電源を入れよう<br>使用許諾契約に同意しよう                                                         | 20<br>20<br>22             |
| 4. | <b>電源を入れ直そう</b><br>電源を切ろう<br>もう一度、電源を入れよう<br>画面のここから始めよう                                          | 25<br>25<br>26<br>27       |
| 5. | <b>いろいろな使い方をするために</b><br>屋外などでパソコンを使いたい方は<br>インターネットを始めたい方は<br>ほかの周辺機器を使うときは<br>各部の名前とはたらきを知っておこう | 28<br>28<br>31<br>34<br>35 |
| 6. | <b>再セットアップについて</b>                                                                                | 44<br>44                   |

| 1 | 準備する                      | 44 |
|---|---------------------------|----|
| 2 | 一括セットアップを行う ............. | 47 |
| 3 | アプリケーションをセットアップする         | 51 |

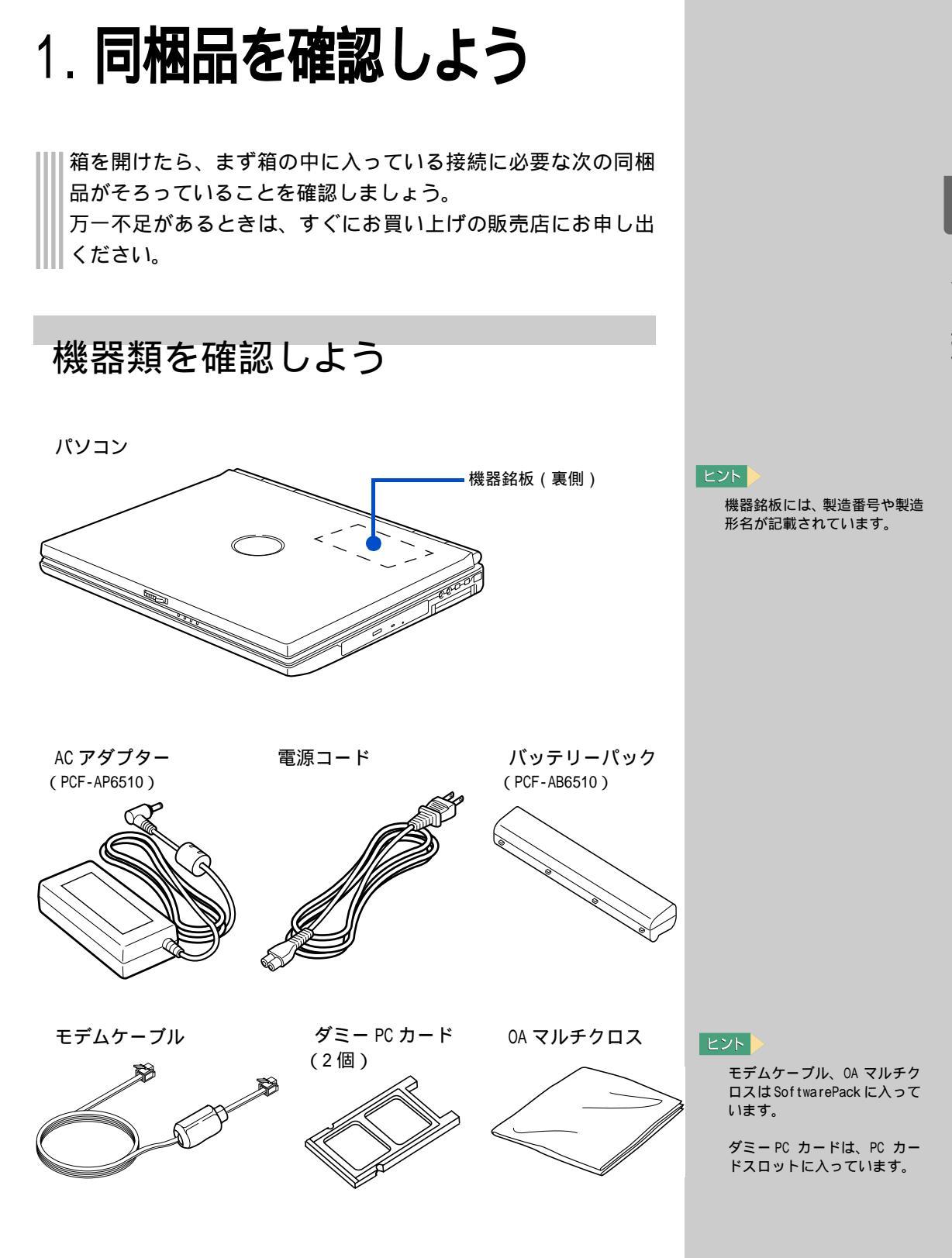

# マニュアルや CD-ROM を確認しよう

## マニュアル

- ・『接続と準備 最初に読む本 』(本書)
- ・『パソコン入門』
- ・『始めよう!インターネット』
- ・『困った時の Q&A』

## CD-ROM · DVD-ROM

- ・「 再セットアップ DVD」
- ・「活用百科」
- ・ 世界大百科 第2版 (Pentium モデルのみ)

## その他

- ・Microsoft Office XP Personal のパッケージ
- ・ MotionDV STUDIOのマニュアル

# 保証書を確認しよう

保証書

保証書は、パソコンの箱にはり付けてあります。大切に保管してください。

## ヒント

マニュアルや CD-ROM は、 SoftwarePack に入っていま す。 SoftwarePack チェックリスト でご確認ください。

# 2. 接続しよう

パソコンの置き場所を決めてから、AC アダプターとバッテリー パックを接続しましょう。

## 置き場所や姿勢について

パソコンを使う場所によっては、パソコンに思わぬトラブルを起こす可能 性があります。パソコンを正しく使うために、パソコンを使うときに適し た場所と姿勢について知っておきましょう。

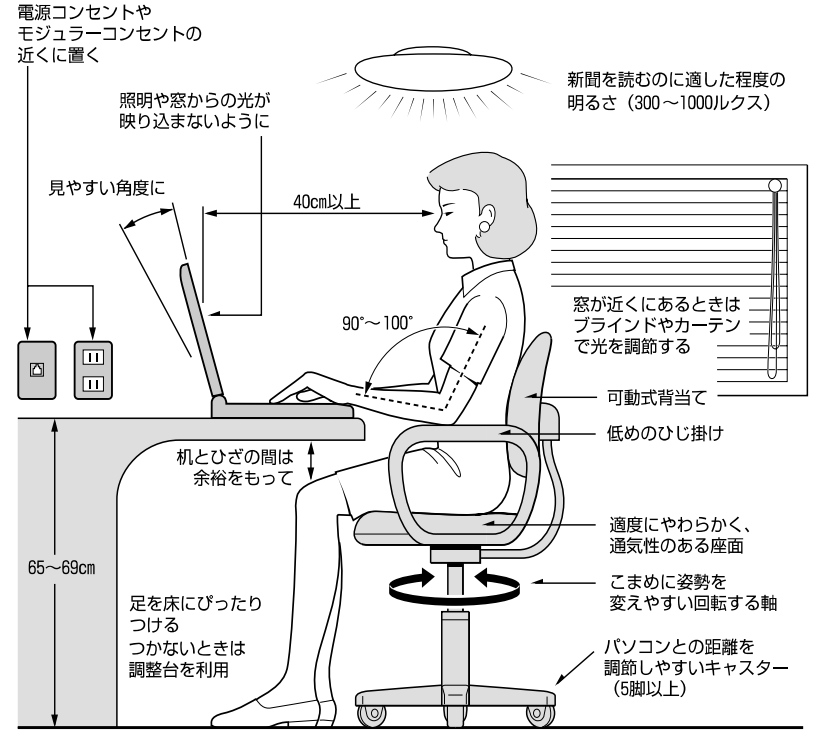

参照:日本人間工学会 ノートパソコン利用の人間工学ガイドライン(1998 年 労働科学研究所発行) ・パソコンのディスプレイは、体の正面に設置し、見やすい角度に調節す る。

- ディスプレイの照度、明るさと周囲の照明を適度に調節し、ディスプレイの反射を抑える。
- 明るさやコントラストなど見やすいように調節する。
- キーボードやマウス、ポインティングパッドを使うときは、手首とひじ は水平になるような位置を保つ。
- ・パソコンの作業時間は、1日に最大6時間を目安とし、1時間ごとに10 ~ 15分の休息をとる。
- ・ キーボードは本などで使いやすい角度に調節する。
- ・ 周辺機器を接続しても余裕のある、十分な作業空間を確保する。
- 不自然な姿勢を避け、ときどき姿勢を変える。

## 用語

AC アダプター コンセントの交流電源を直流電源 に変換してパソコンに供給します。

## ▲ 警告

浴槽、洗面台、台所の流し台、洗 濯機など、水を使用する場所の 近傍、湿気の多い地下室、水泳 プールの近傍やほこりの多い場 所では使用しないでください。 電気絶縁の低下によって火災や 感電の原因になります。

▲ 注意

傾いたところや狭い場所など不 安定な場所には置かないでくだ さい。落ちたり倒れたりして、け がをするおそれがあります。

# コンセントの位置を確認しよう

次のコンセント類が、パソコンに設置する場所にあるか、ご確認ください。 コンセント類とパソコンを接続するケーブルが届く位置にパソコンの位置 を決めてください。

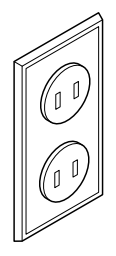

電源コンセント1個 プリンターなど、周辺機器を接続する場合は、 さらにその個数分必要です

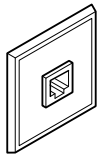

モジュラーコンセント1個 インターネットやメールを使うときに必要です

# 接続しよう

さっそく接続してみましょう。 から順番に接続してください。

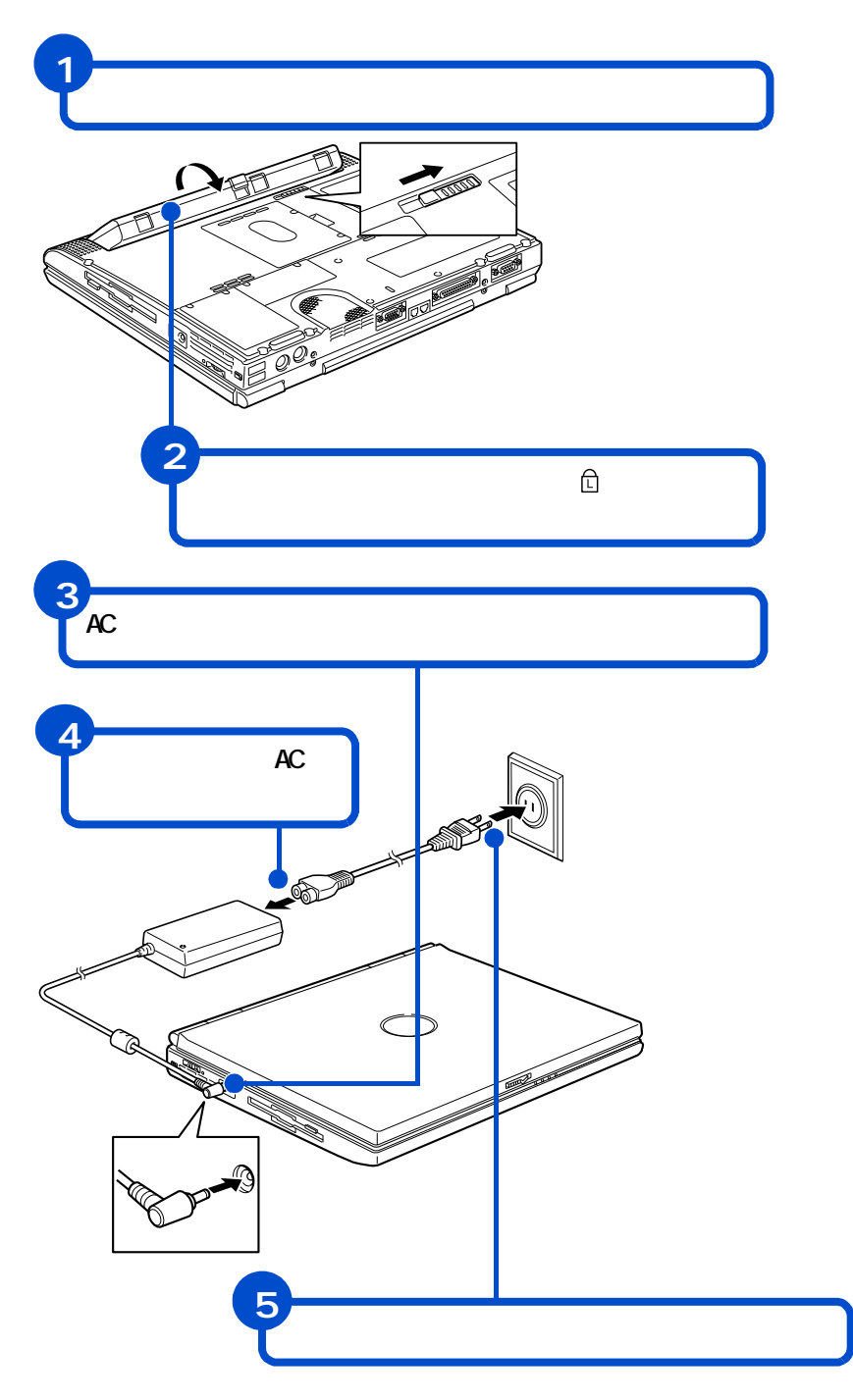

## ヒント

パソコンは、バッテリーパック を取り付けなくても AC アダプ ターだけで動かせます。

## ▲ 警告

AC アダプター、バッテリーバックは同梱のものを使用してください。同梱のもの以外を使用すると、電圧、最大出力電流、および+-の極性が異なっていることがあるため、火災の原因になります。

## ▲ 警告

同じコンセントに多数の機器を 接続しないでください。コードや コンセントが過熱し、火災の原因 になります。また、電力の使用量 がオーバーとなり、ブレーカーが 落ちてほかの機器にも影響を及 ぼします。

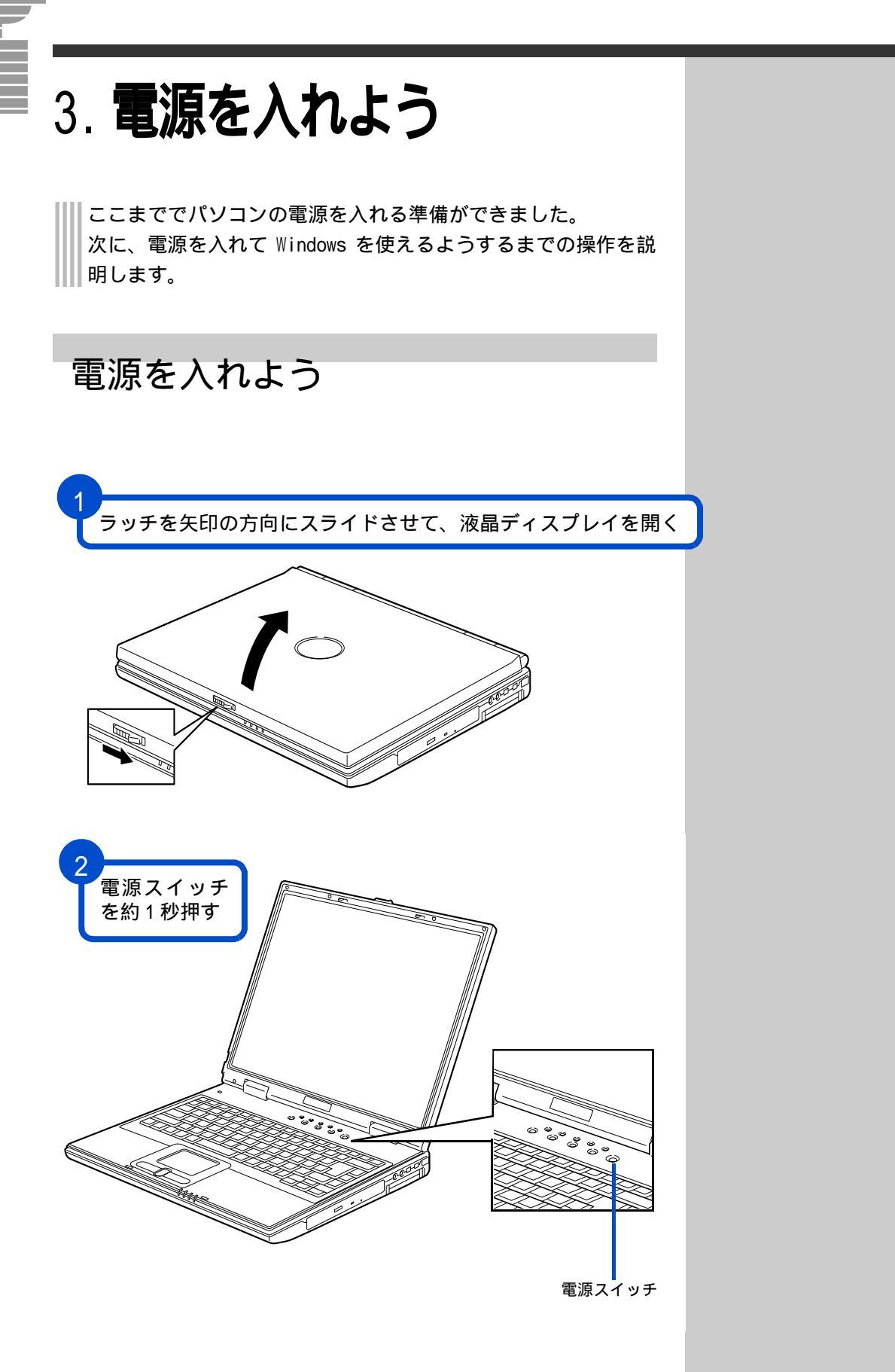

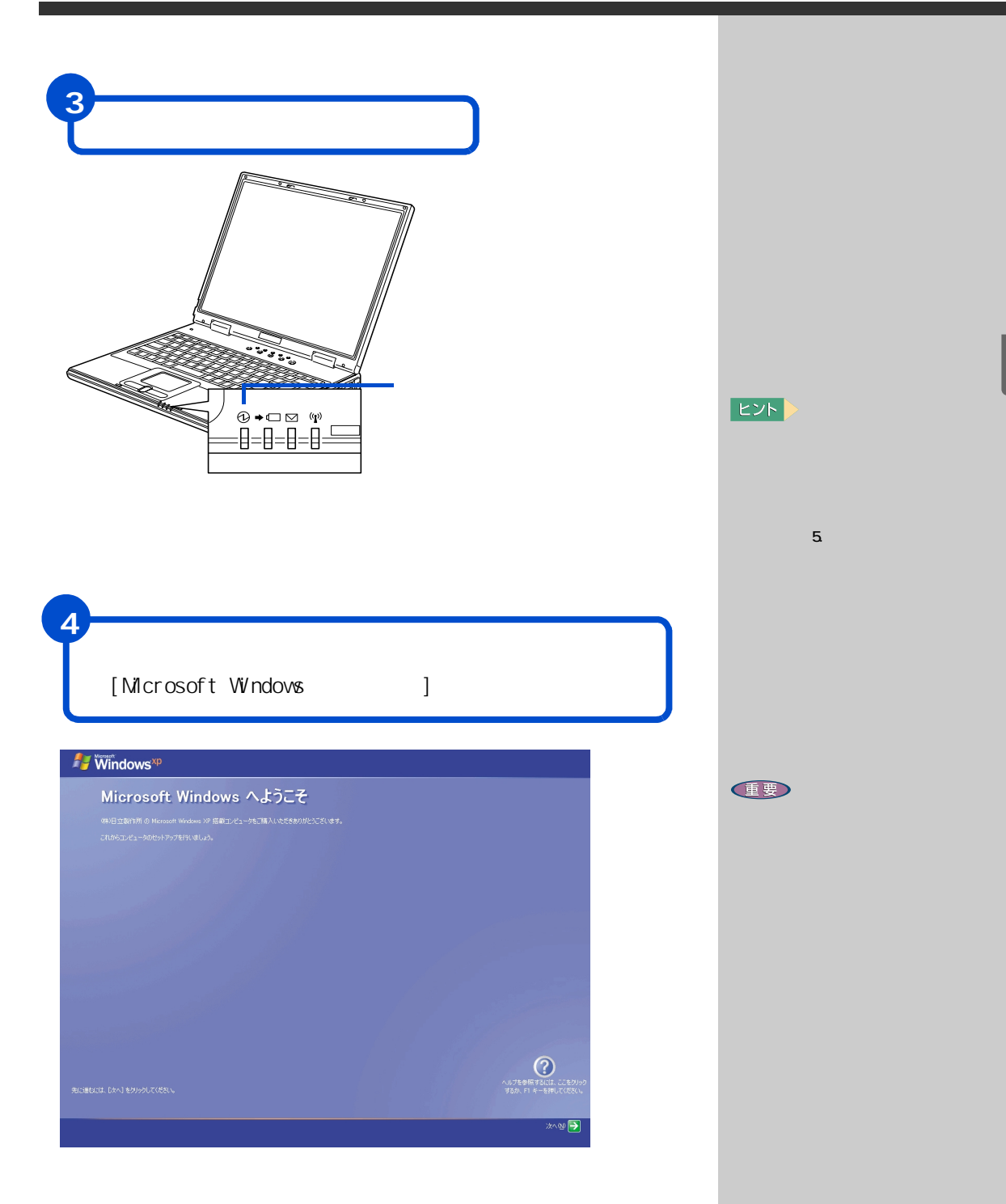

# 使用許諾契約に同意しよう

はじめてパソコンの電源を入れるときは、Windowsの使用許諾契約に同意して、Windowsを使えるようにする必要があります。この操作は、はじめて電源を入れるときだけに必要です。次に電源を入れるときは必要ありません。

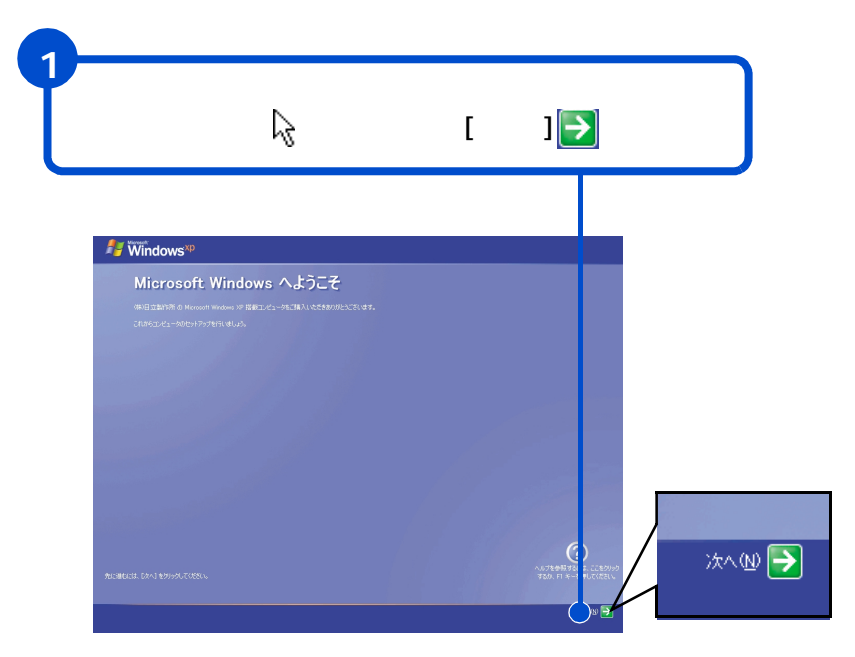

### 用語

使用許諾契約 ここでは、あらかじめパソコンに 入っているWindows を使うための契 約のこと。

ヒント

画面に表示されている。 った、「マ ウスポインター」と呼びます。

ここでは、パソコンのこの場所 を使って操作します。

ポインティングパッド

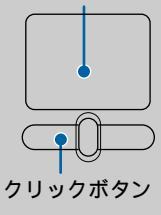

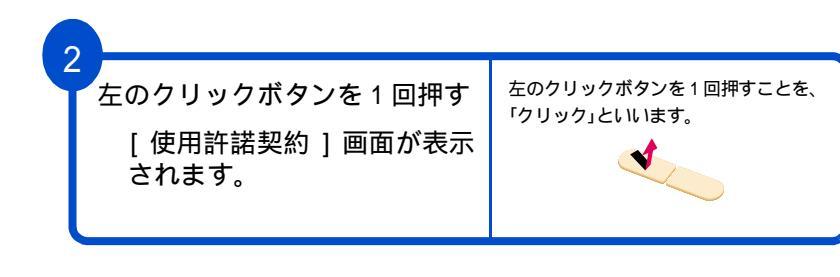

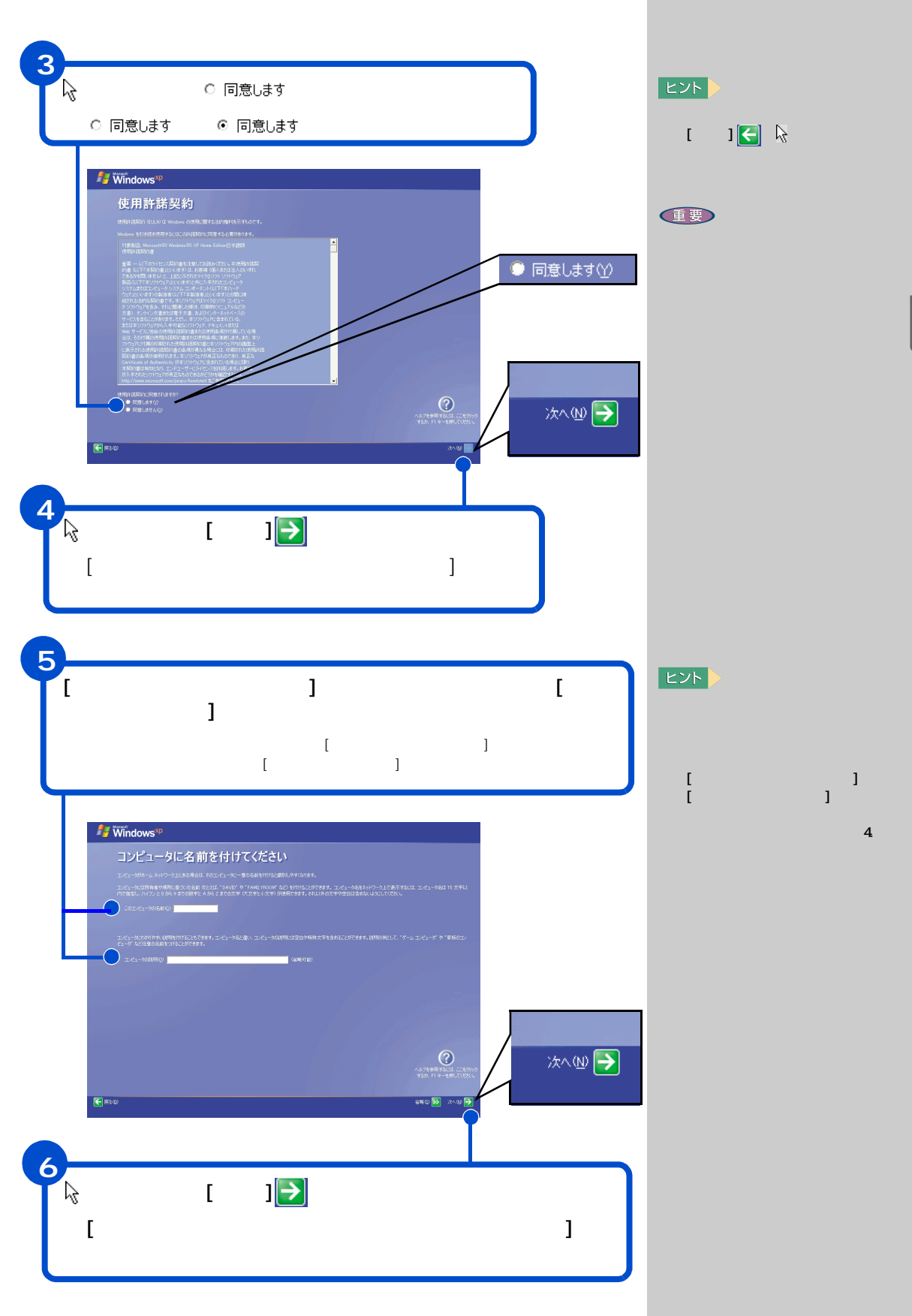

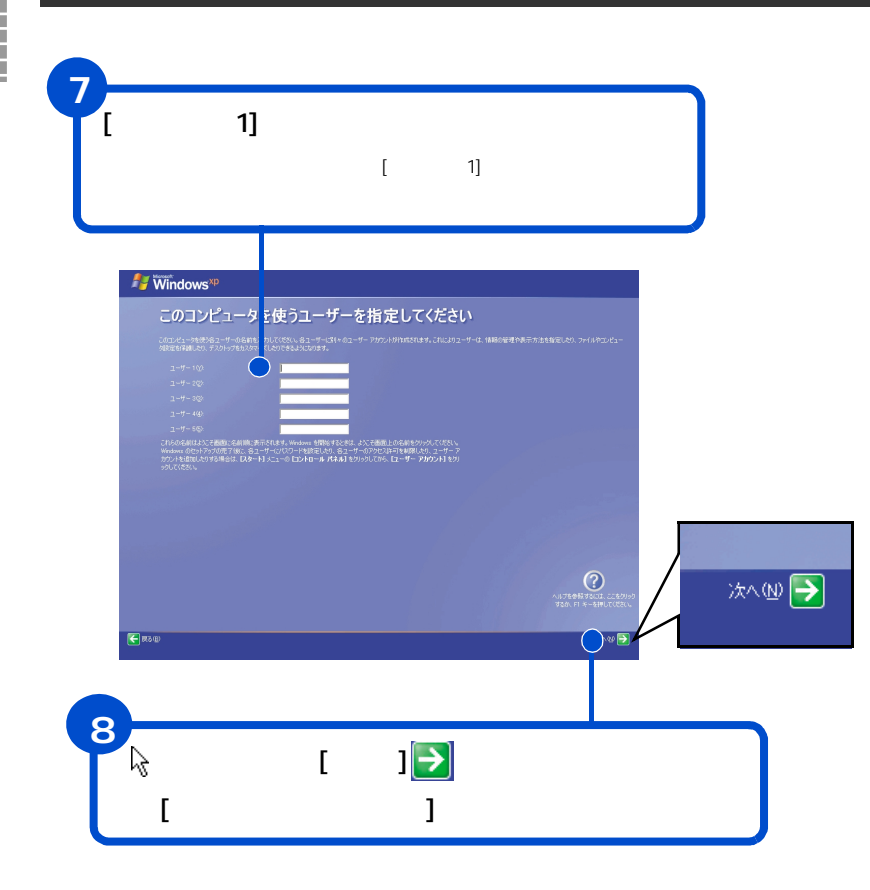

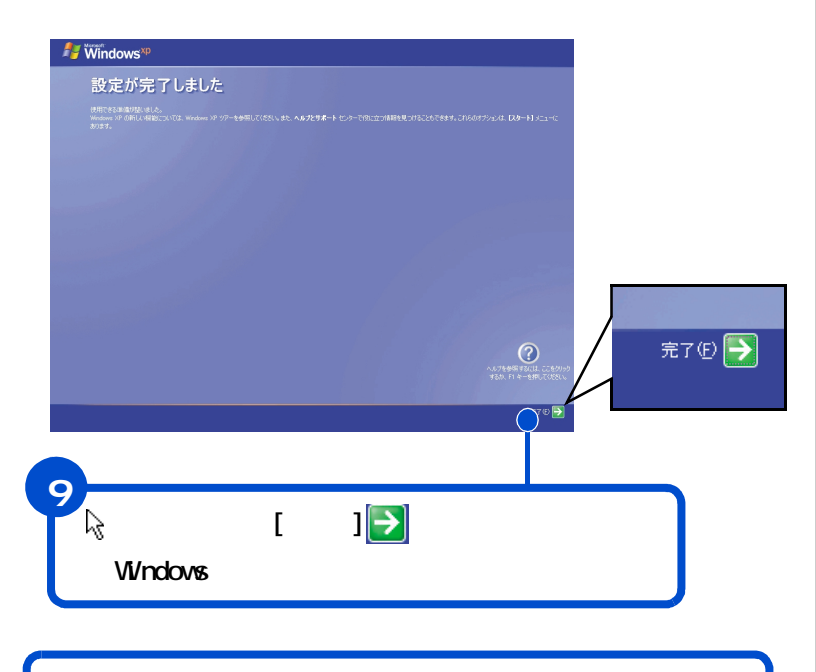

2回目以降は、電源を入れるとWindows XP でパソコンが 使えます。[使用許諾契約]画面や[コンピュータに名前 を付けてください]画面などは表示されません。

## ヒント

[ ユーザー 1] に入力した名前 は、あとで変更できます。変更 の方法については『パソコン入 門』「4. コントロールパネルを 使おう」をご参照ください。

キーボードの入力操作に慣れ ていない方は『パソコン入門』 「日本語を入力しよう」をご参 照ください。

### 日本語を入力するには

日本語を入力する方法は2つありま す。使いやすい方法を選んで入力し てください。 ローマ字入力 キーの左上のアルファベットを 使って、ローマ字読みでひらがなを 入力する。 H I T A C H I と入力すると自動的に **「ひたち」**となります。

### かな入力

かな入力したい場合は、キーボード の<u>\*\*\*</u>」キーを押しながら \*\*\*\* \* ーを押すと かな入力ができます。 キー右下、または右上のひらがなを 使って入力する。 ひここち と入力すると **\*ひたち」**となります。

## 漢字変換

入力したひらがなを漢字に変換す るには、キーボードの \_\_\_\_(ス ペース)キーを押します。違う漢字 が表示されたときは、もう一度 \_\_\_\_(スペース)キーを押して、 漢字の候補一覧の中から該当する 漢字を選びます。

「ひたち」- \_\_\_」 常陸 -\_\_\_\_」 日立

選 ん だ 漢 字 を 確 定 す る に は、 ┘━━┘ (キーを押します。

# 4. 電源を入れ直そう

Windowsの使用許諾契約などが終わったら、いったん電源を切ります。電源を切る操作はとても大切です。次に説明する方法で電源を切ってください。そのあと、もう一度電源を入れて、デスクトップ画面が表示されることを確認します。

# 電源を切ろう

電源は、この操作で切ってください。

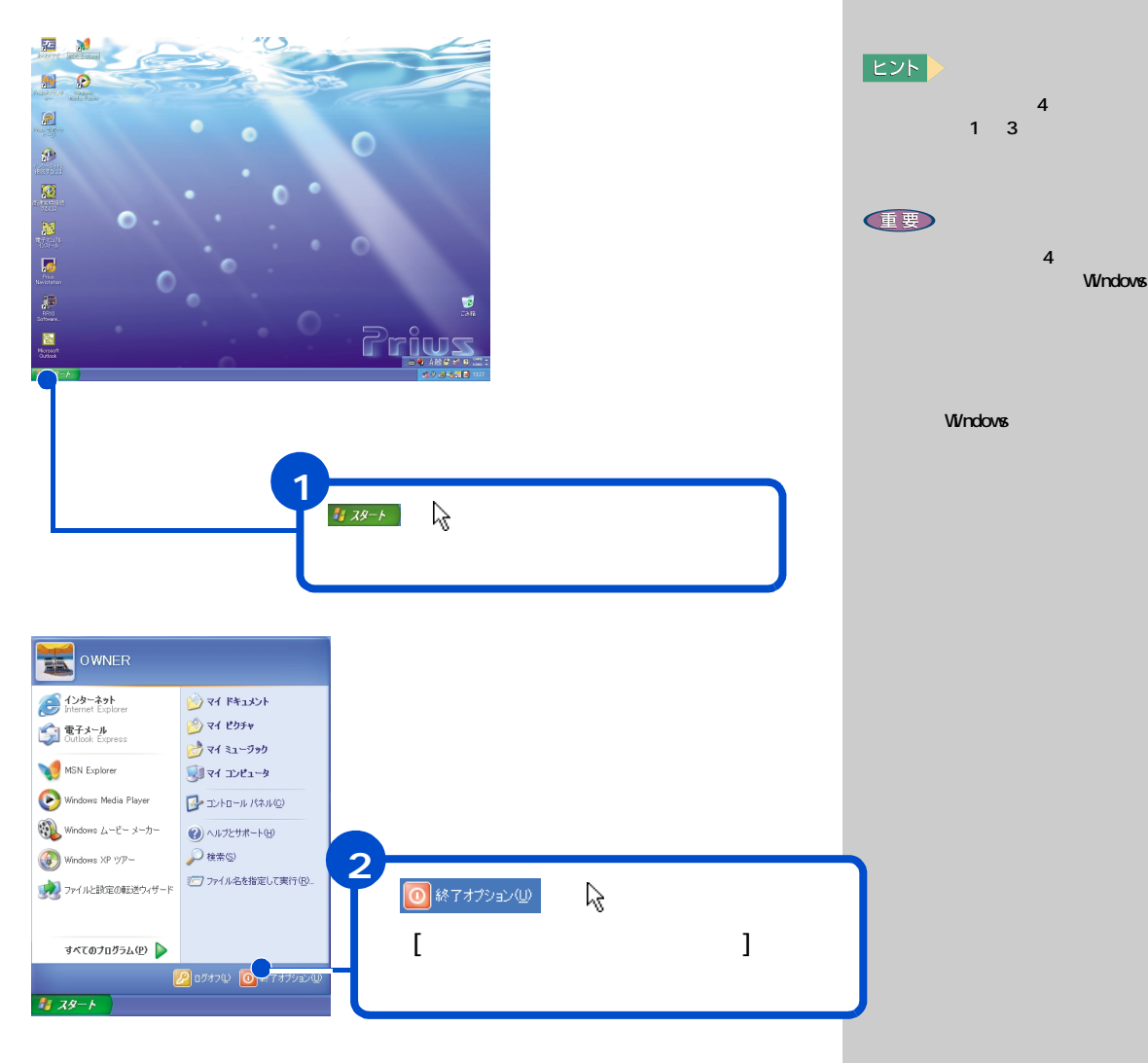

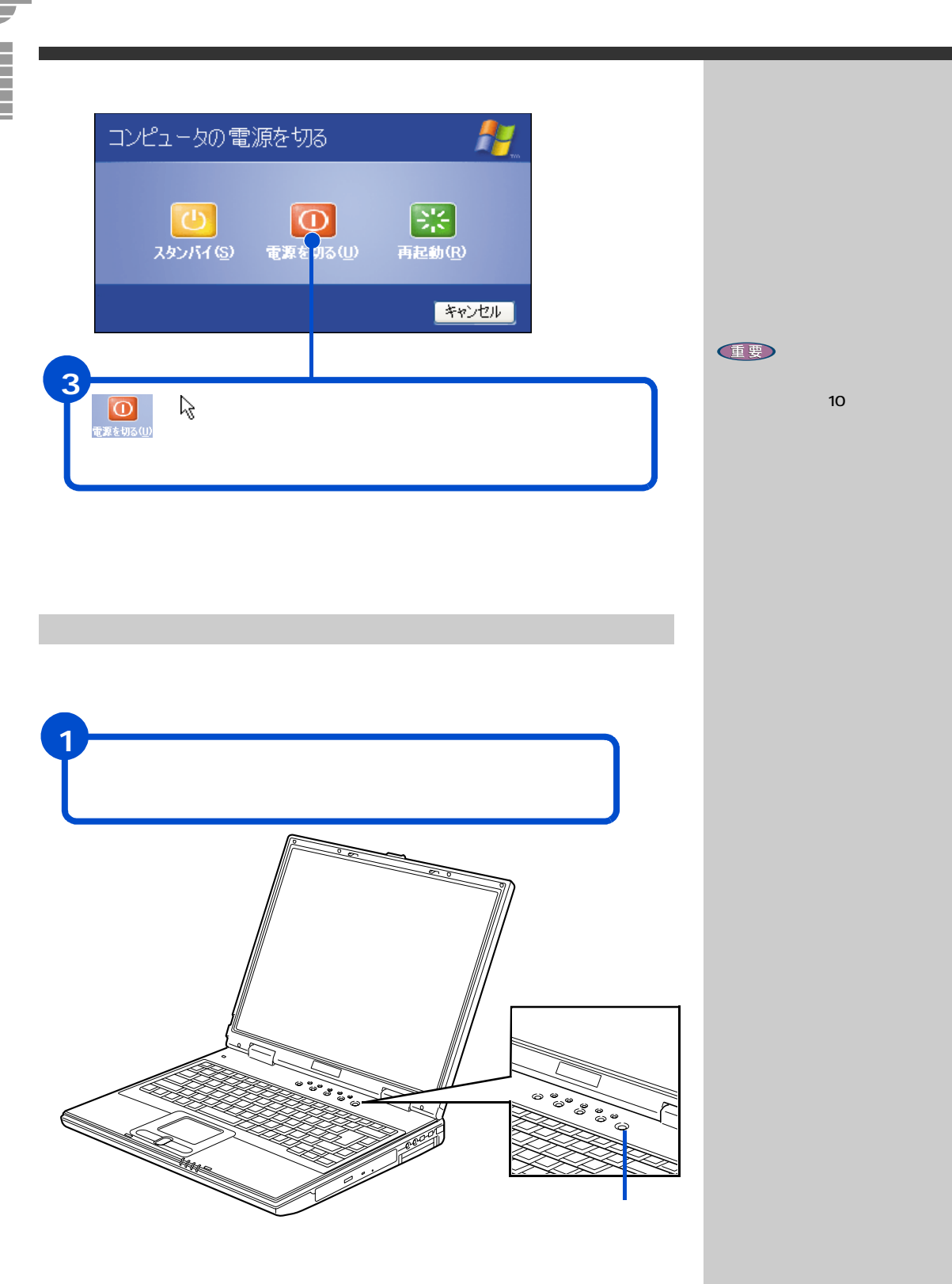

# 画面のここから始めよう

Windows は、デスクトップ画面から操作を始めます。ここでは、デスクトッ プ画面に表示されている、基本的な部分について説明します。

デスクトップ 作業をするための机のようなもの。 作業をすばやく行えるいろいろな ものがあります。

アイコン ファイルの内容やソフトウェアの 機能のメニューを、絵文字で表した もの。

## ヒント

画面が暗すぎるときは、キー ボードの [Fn] キー押したまま [F6] キーを押してください。 [F6] キーを1回押すごとに画面 が明るくなります。

画面が明るすぎるときは、キー ボードの [Fn] キー押したまま [F5] キーを押してください。 [F5] キーを1回押すごとに画面 が暗くなります。

デスクトップ画面は一例です。 機種によっては、異なる場合が あります。

アプリケーション パソコンでワープロ作業、表計算、 パソコン通信などを実行するプロ グラムの総称。

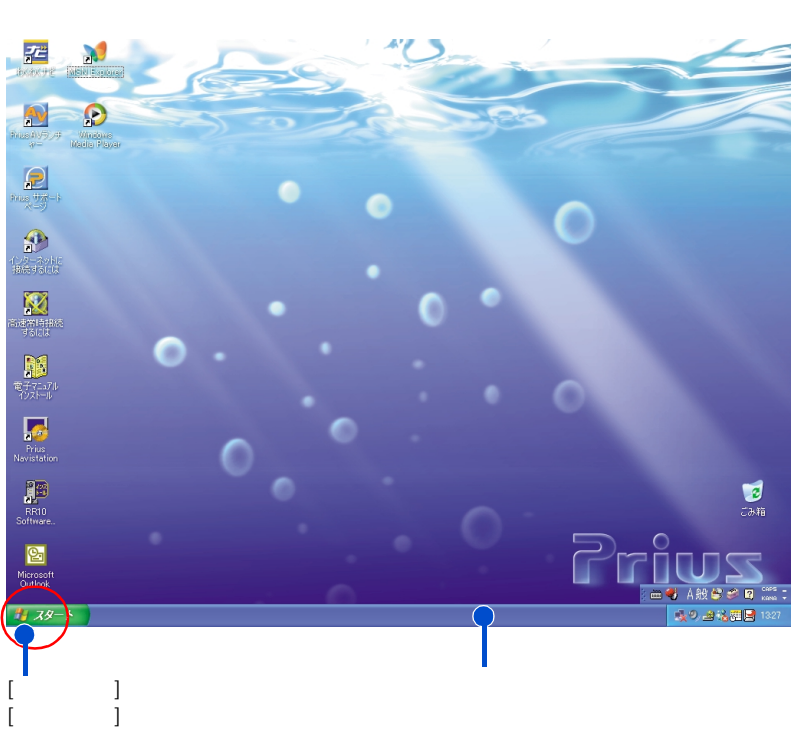

を始めるときに使います。パソコンの電 源を切るときも、[スタート]ボタンか ら操作を始めます。

アプリケーションの名前などが表 示されます。

デスクトップ画面の詳しい使い方については、『パソコン入門』「2. ウィン ドウとデスクトップを使おう」をご参照ください。

# 5. いろいろな使い方をするために

ここでは、バッテリーパックの使い方やインターネットをする ための準備など、パソコンのいろいろな使い方やパソコン各部 の名前やはたらきについて説明します。

# 屋外などでパソコンを使いたい方は

パソコンに充電したバッテリーパックを取り付けると、コンセントがない 場所でもパソコンを使うことができます。また、充電したバッテリーパッ クを取り付けておけば、停電したときにパソコンの電源が切れることなく 対応することができます。

バッテリーパックの取り付け方

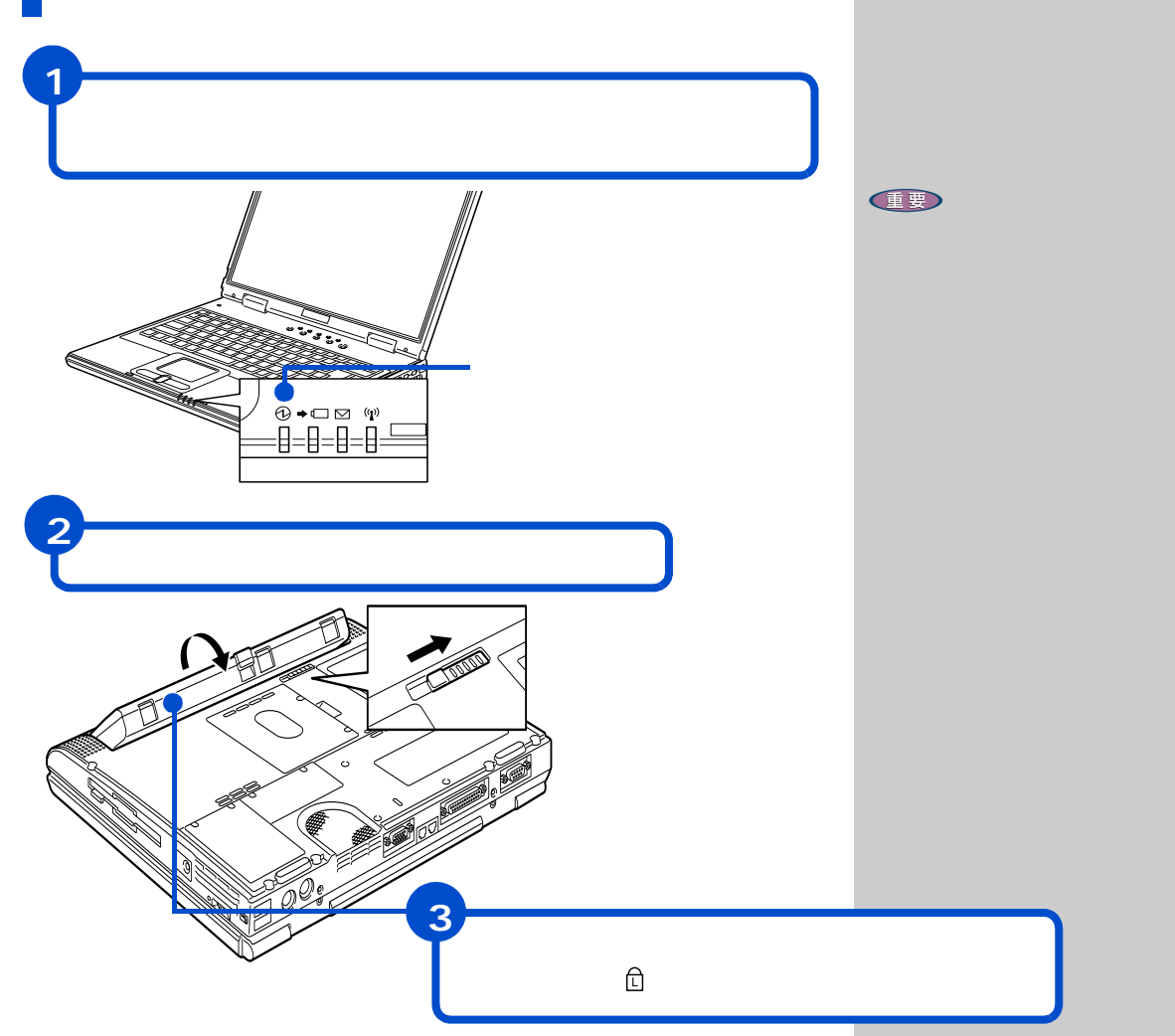

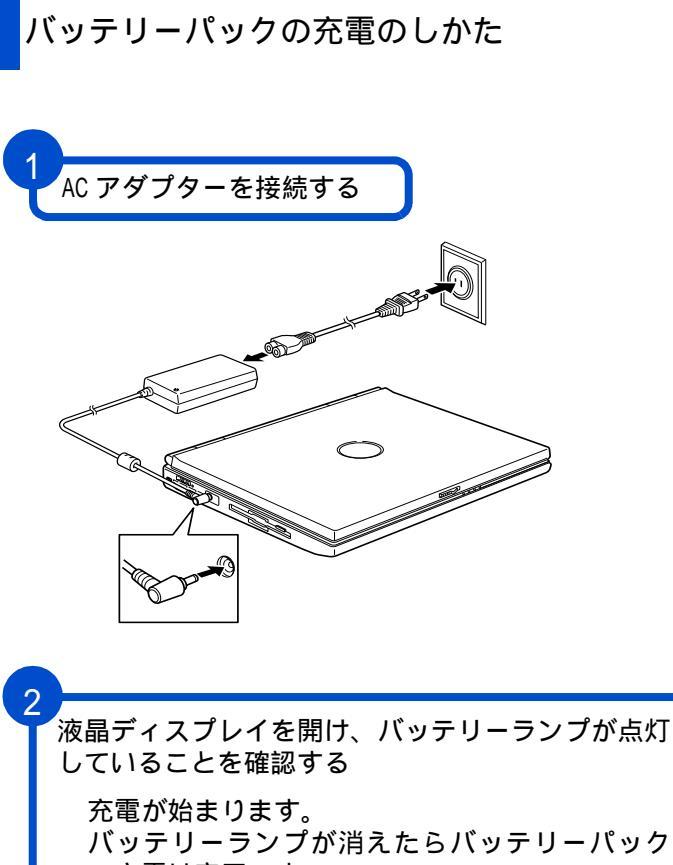

の充電は完了です。

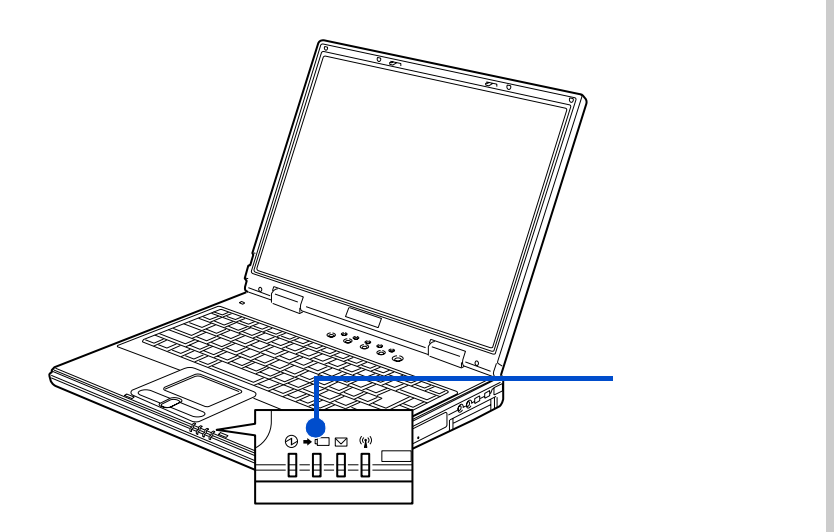

## ⚠警告

バッテリーパックは、必ず本パソコ ンに取り付けて充電してください。 ほかの方法では、電圧、充電時間な どが異なる場合があり、破裂・発火 などの原因になることがあります。

## 参照

AC アダプターの接続について 「2. 接続しよう」

## ヒント

充電中でもパソコンを使うこ とができます。ただし、電源を 切っているときに比べて、充電 が完了するまでの時間が長く なります。 充電時間は、電源を切っている

充電時間は、電源を切っている ときで、約2.5時間、パソコン 使用中で約4時間です。

バッテリーが満充電の状態で、 約4.3時間パソコンを使用でき ます。

## 参照

詳しくは 電子マニュアル『パソコ ン応用』1章の「バッテリーの使い 方」

# バッテリーパックの取り外し方

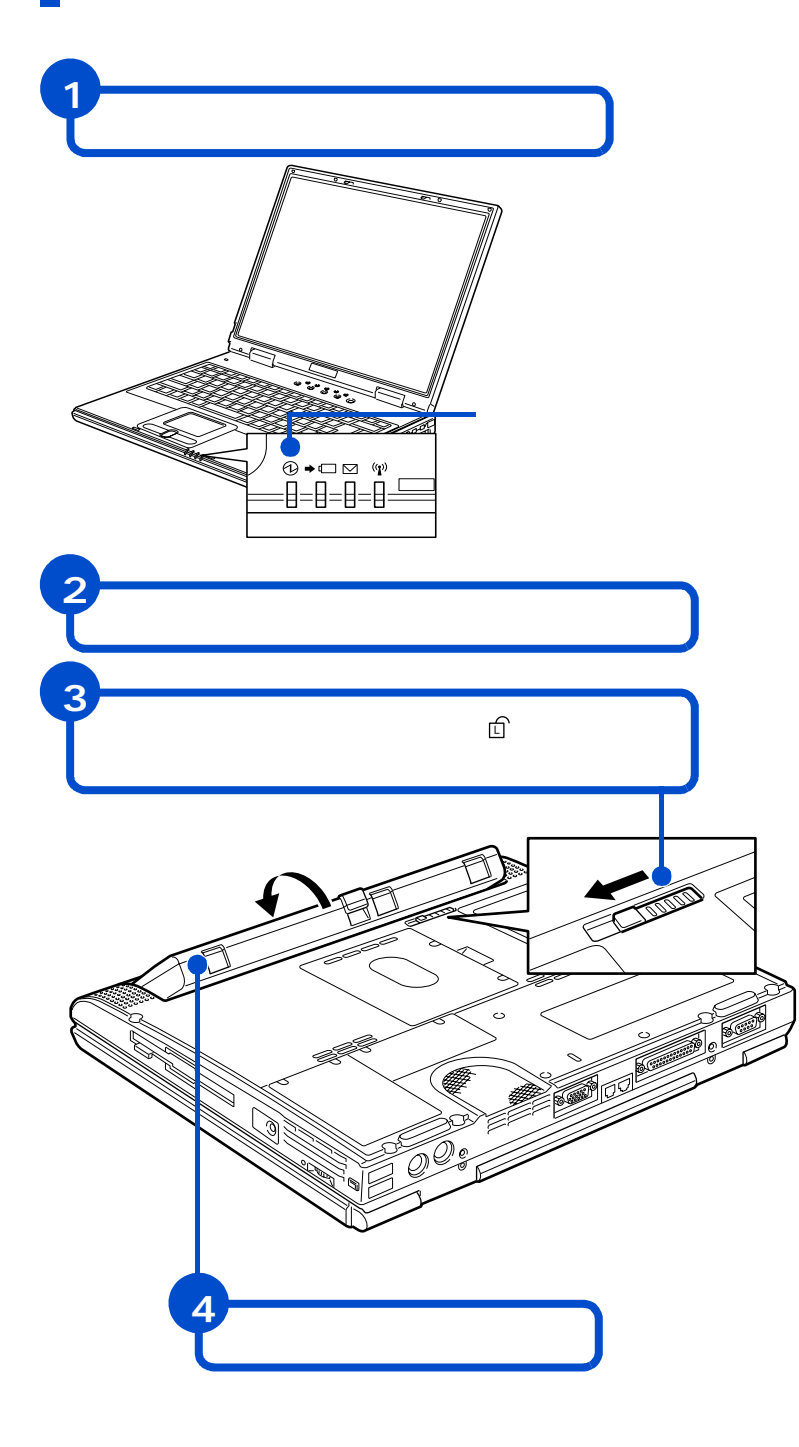

#### 重要

電源ランプが点灯または点滅 しているときは、パソコンの電 源が入っています。必ずパソコ ンの電源を切って、電源ランプ が消えているのを確認してか らパッテリーパックを取り外 してください。

# インターネットを始めたい方は

モデムを使う

インターネットを始めるためには、モデムケーブルを接続する必要があり ます。

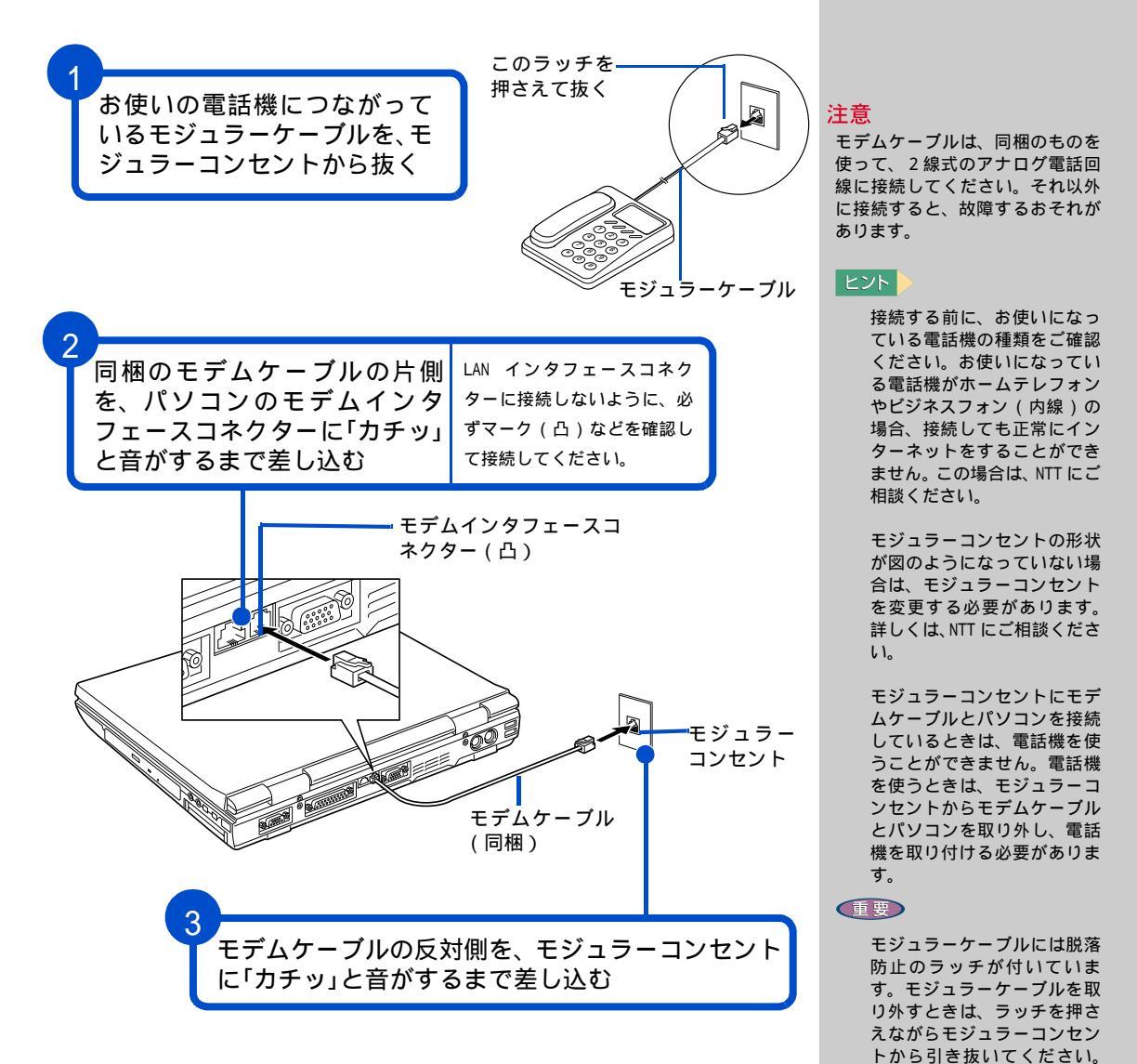

インターネットを始めるためには、ほかにも必要な手続きが残っています。 詳しいインターネットの始め方については、『始めよう!インターネット』 をご参照ください。

## ▲ 警告

雷が鳴っているときは、パソコンの 使用、電話線への接続作業を中止し てください。誘導雷で発生する高電 圧によって感電するおそれがあり ます。

ラッチを押さえずに無理に引 き抜くと、モジュラーケーブ ルが断線したり、モジュラー コンセントを破損するなどの おそれがあります。

## モデム以外の通信機器を使う

ISDN 回線や ADSL 回線を使ってインターネットをすることもできます。ここでは、モデム以外の通信機器を使ってインターネットをするときの接続例を紹介します。

ISDN を使う

ISDN 回線を使ってインターネットを楽しむことができます。ISDN 回線を使 うと、データの送受信が高速になり、インターネットをより快適に楽しむ ことができます。さらに、1 本の電話回線で 2 本の伝送路を確保できるの で、インターネットをしながら電話や FAX を使うことができます。 パソコンが1台のときはターミナルアダプタ(以下、TA)を使います。

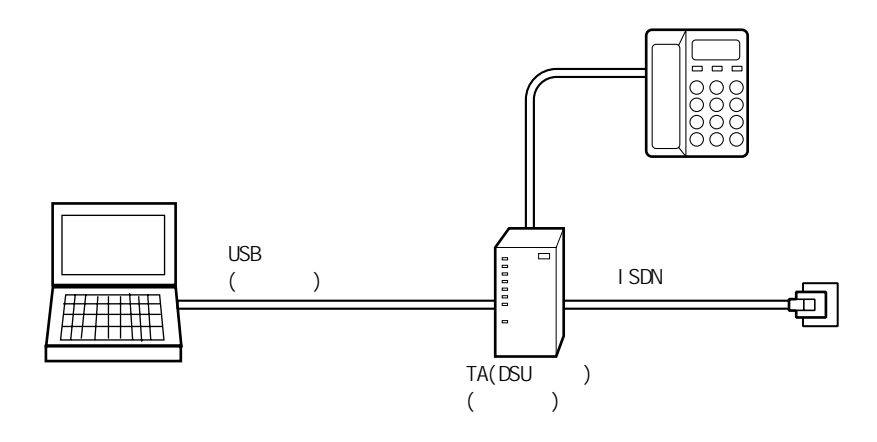

## 複数のパソコンで ISDN 回線を同時に使う場合は、TA の代わりにダイアル アップルーターを使います。

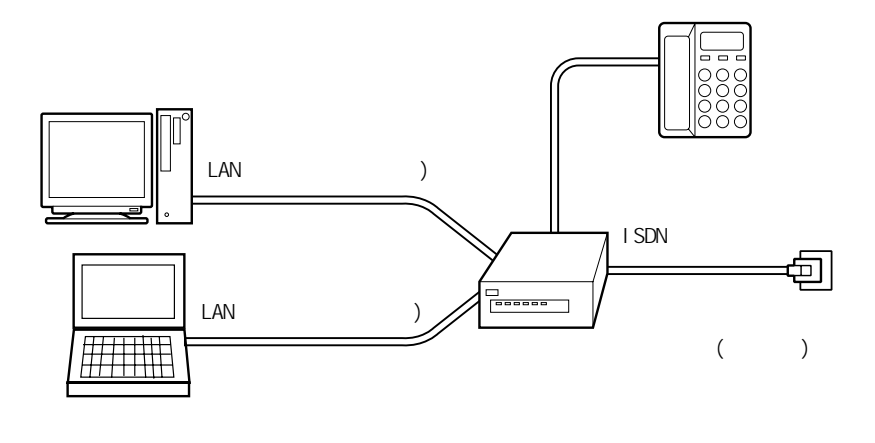

#### 用語

ターミナル・アダプター (TA) ISDN 回線を利用するための通信 装置。

#### 用語

DSU ISDN 回線に接続するための終端 装置。

#### 重要

ISDN について NTT(電話番 号 116) にお問い合わせくだ さい。

TA と各ケーブルの購入につ いて パソコン周辺機器の 販売店にてお買い求めくだ さい。

#### 参照

接続について TAのマニュアルを ご覧ください。または、ご購入先 にお問い合わせください。

ダイアルアップルーターと各ケー ブルの購入について パソコン周 辺機器の販売店でお買い求めくだ さい。

接続について ダイアルアップ ルーターのマニュアルをご覧くだ さい。または、ご購入先にお問い 合わせください。

#### ヒント

ダイヤルアップルーターを 使う場合や、ADSL、CATV イ ンターネットを利用する場 合は、LANの設定が必要です。 詳しくは、プロバイダーや CATV 局から送付された資料 をご参照ください。LANの一 般的な設定は<sup>w</sup>始めよう!イ ンターネット』でも紹介して います。

#### 参照

LAN の設定 『始めよう!インタ ネット』1 章の「LAN でインター ネットに接続する」 インターネットをより快適に楽しむために、ADSL 回線を使うこともできま す。ADSL 回線では、ISDN 回線と比べてデータの送受信が高速になります。 24 時間インターネットに接続したままでも、電話代はかかりません。接続 料金だけの支払いになります。また、契約内容により、インターネットを しながら電話や FAX を使うことができます。

ADSL 回線では ADSL モデムを使います。ADSL モデムの購入方法については、 NTT(電話番号 116) または各 ADSL 回線業者にお問い合わせください。

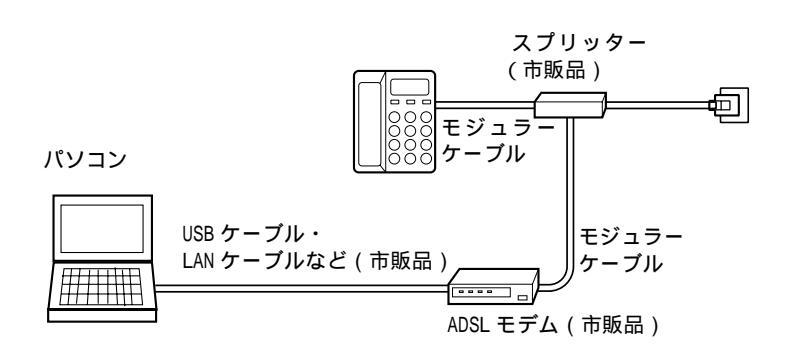

## 複数のパソコンで ADSL 回線を同時に使う場合は、ADSL モデムとブロードバ ンドルーターを使います。

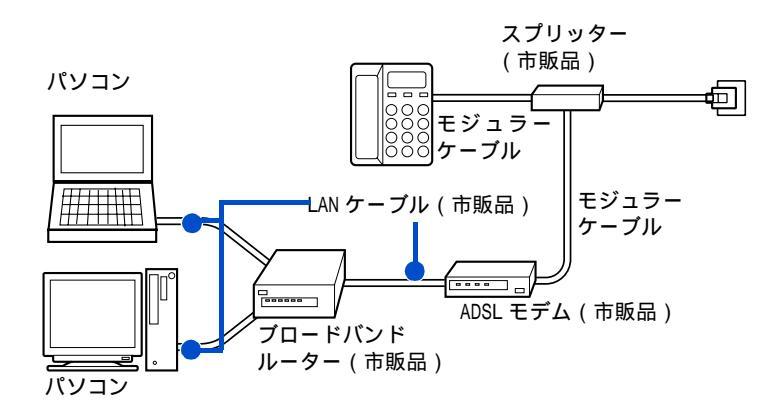

## 用語

## ADSL

従来の電話回線を使い音声電話 に使用しない高い周波数を利用 することで、高速なデータ転送を 可能にしたデジタル技術(XDSL) の1つ。インターネットへの接続 には専用の ADSL モデムを使用す る。

## 重要

ADSL と ADSL モデムの購入に ついて NTT(電話番号 116) または各 ADSL 回線業者にお 問い合わせください。

各ケーブルの購入について パソコン周辺機器の販売 店にてお買い求めください。

## 参照

接続について ADSL モデムのマ ニュアルをご覧ください。または、 ご購入先にお問い合わせください。

## 参照

- ・ブロードバンドルーターと各 ケーブルの購入について パソ コン周辺機器の販売店にてお買 い求めください。
- ・接続について ブロードバンド ルーターのマニュアルをご覧く ださい。または、ご購入先にお 問い合わせください。

## CATV を使う

ケーブルテレビの回線を電話回線の代わりに使ってインターネットすることもできます。このことを、ケーブルテレビインターネットなどといいます。

ケーブルテレビインターネットの場合、電話回線よりデータの送受信が高 速になります。インターネットをより快適に楽しむことができます。さら に、ケーブルテレビの回線を使うので、24 時間インターネットに接続した ままでも電話代はかかりません。接続料金だけの支払いになります。

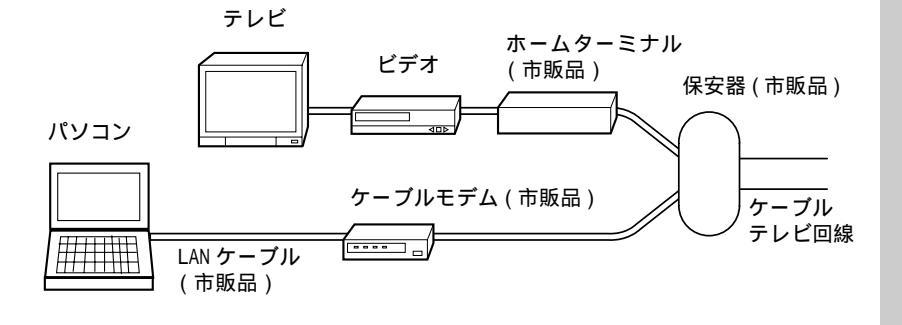

重要

ケーブルテレビインター ネットとケーブルモデムに ついて 地元のケーブルテ レビ局にお問い合わせくだ さい。

各ケーブルの購入について パソコン周辺機器の販売 店にてお買い求めください。

### 参照

接続について ケーブルモデムの マニュアルをご覧ください。また は、ご契約のケーブルテレビ局に お問い合わせください。

# ほかの周辺機器を使うときは

ほかの周辺機器を使うときは、電子マニュアル『パソコン応用』を参照して接続してください。設定などの詳しい説明は、周辺機器のマニュアルを ご参照ください。

| プリンターの接続について              | 電子マニュアル『パソコン応用』3章の<br>「プリンターを接続する」        |  |
|---------------------------|-------------------------------------------|--|
| ヘッドホン、マイクの接続に<br>ついて      | 電子マニュアル『パソコン応用』3章の<br>「ヘッドホン、マイクを接続する」    |  |
| i.LINK に対応した機器の接続<br>について | 電子マニュアル『パソコン応用』3 章の<br>「 i .LINK 機器を接続する」 |  |
| USB に対応した機器の接続に<br>ついて    | 電子マニュアル『パソコン応用』3 章の<br>「USB 機器を接続する」      |  |
| 上記以外の周辺機器の接続に<br>ついて      | 電子マニュアル『パソコン応用』3章の<br>「その他の周辺機器を取り付ける」    |  |

#### ヒント

次のプリンタードライバーは プレインストールされていま す。プリンターを接続すれば、 使用できます。

–括セットアップしたときには、これらのドライバーはインストールされません。プリンターに付属のドライバーなどをインストールしてください。

#### EPSON

(CL-750、PM-730C、PM-830C、 PM-890C、PM-950C)

#### CANON

(BJ \$630, BJ F900, BJ F890, BJ \$700, BJ \$500, BJ \$300, BJ \$200)

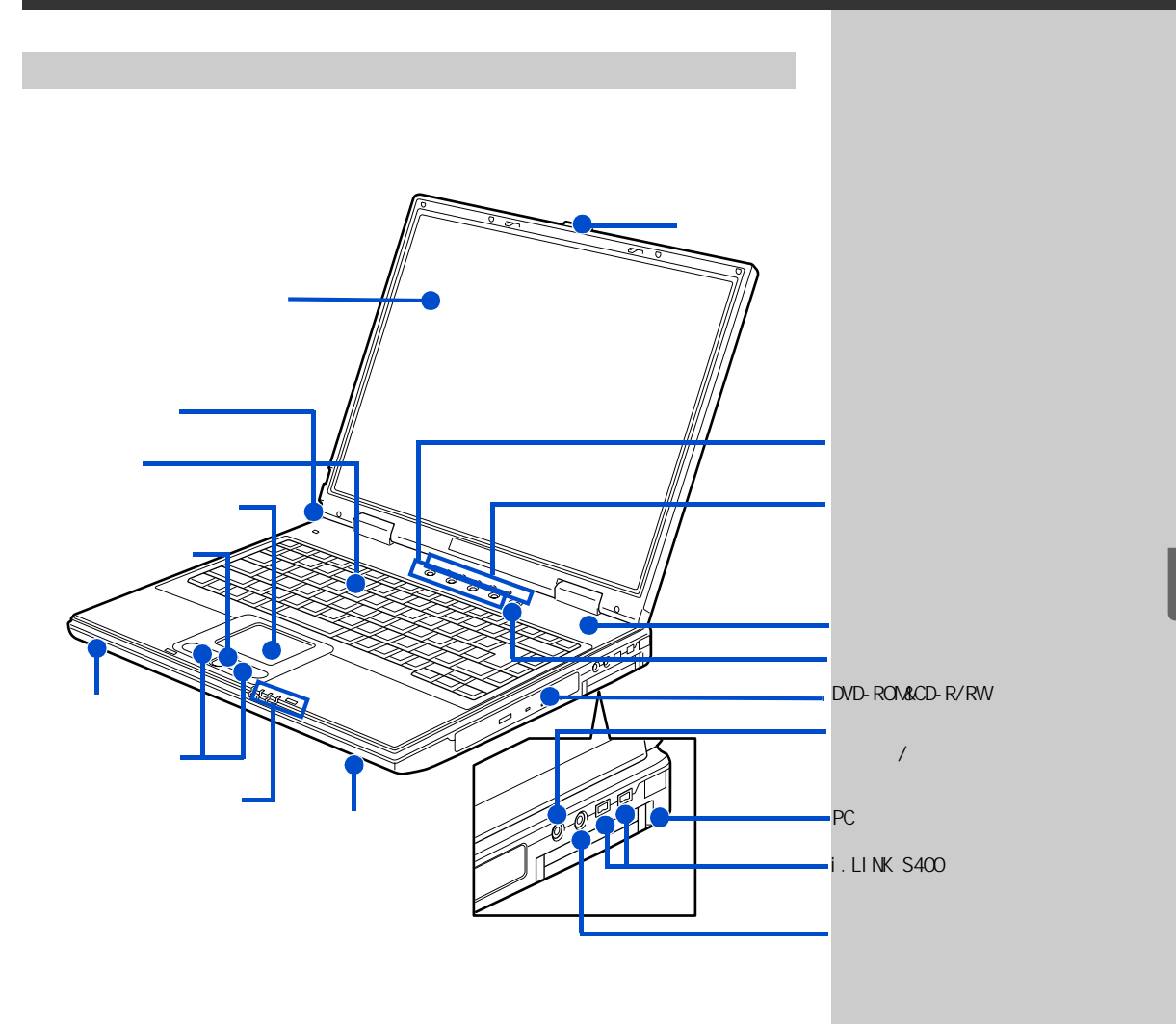

ラッチ

右にスライドして、液晶ディスプレイを開きます。

ワンタッチキー

ボタンを押すだけでインターネットやメールができるボタンです。

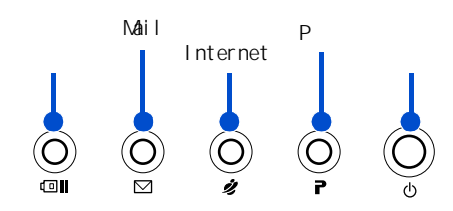

- スタミナキー
   消費電力を節約できます。もう一度押すと解除できます。
- Mail + -

インターネットメールを送受信するためアプリケーション「Out look (ア ウトルック)」を立ち上げます。

Internet キー
 インターネットに接続してホームページを見るためのアプリケーション
 Internet Explorer(インターネットエクスプローラ)」を立ち上げます。

参照

- 「アウトルック」について 『始め よう!インターネット』の 3 章 「メールを使ってみよう」
- 「インターネットエクスプローラ」 について 『始めよう!インター ネット』の2章「ホームページを 見てみよう」

P キー設定変更について 電子マ ニュアル『パソコン応用』1 章の 「ワンタッチキーを設定する」 ・Pキー

あらかじめ設定したアプリケーションが立ち上がります。

インジケーターランプ

ランプの光り方で、パソコンの状態やメールが着信したかどうかがわかり ます。

マイク

外部マイクを使わないときは、ここにある内蔵マイクを利用できます。

電源スイッチ パソコンの電源を入れます。

DVD-ROM&CD-R/RW マルチドライブ

CD-ROM や DVD-ROM を読み込むことができます。また、専用のアプリケーショ ンとディスク (CD-R、CD-RW) を使うと、データを書き込むことができます。

ヘッドホンインタフェースコネクター

パソコンで再生している音をヘッドホンで聞くときは、このコネクターに ヘッドホンを接続します。光デジタル音声出力インタフェースコネクター と兼用です。

光デジタル音声出力インタフェースコネクター このコネクターには、MD レコーダーやドルビーサウンドシステムなどの光 デジタル音声入力をもった機器を接続できます。ヘッドホンインタフェー スコネクターと兼用です。

PC カードスロット

PC カードを差し込むと、PC カードの拡張機能を使うことができます。 TYPE の PC カードで 2 枚、TYPE の PC カードで 1 枚入ります。

i.LINK \$400 インタフェースコネクター(4ピン) i.LINK 機器を使うときは、このコネクターに接続します。

マイクインタフェースコネクター 外部マイクを使うときは、このコネクターに接続します。

スピーカー パソコンの音が出力されます。

クリックボタン

ボタンを押すと、画面に表示されるボタンなどを押したりすることができ ます。主に左のボタンを使います。

スクロールボタン 画面をスクロールできます。

### 参照

インジケータランプの見方について 「5. いろいろな使い方をするため に」「各部の名前とはたらきを知って おこう」「インジケーターランプの見 方」

#### 参照

消費電力の節約について 電子マ ニュアル『パソコン応用』の2章「消 費電力を節約する

#### 参照

使用できるディスクの種類 電子マ ニュアル『パソコン応用』7章の「周 辺機器の仕様」「ドライブの仕様」

#### 参照

PCカードの取り付け / 取り外しについて 電子マニュアル『パソコン応用』3章の「PCカードを使う」

#### 参照

i.LINK機器の接続について 電子マ ニュアル『パソコン応用』3 章の 「i.LINK機器を接続する」

#### 参照

マイクやオーディオ機器の接続について 電子マニュアル『パソコン応用』3章の「ヘッドホン、マイクを接続する」

### 参照

クリックボタン、スクロールボタン、 ポインティングパッドの使い方につ いて 『パソコン入門』1の「ポイン ティングパッドを使う」 ポインティングパッド 上に指を置いてすべらせると、画面に表示される矢印マーク (マウスポイ ンター)を動かすことができます。

キーボード

文字などを入力します。

ミュートランプ

スピーカーボリュームを押して音を消しているときに点灯します。

液晶ディスプレイ 画面を表示します。

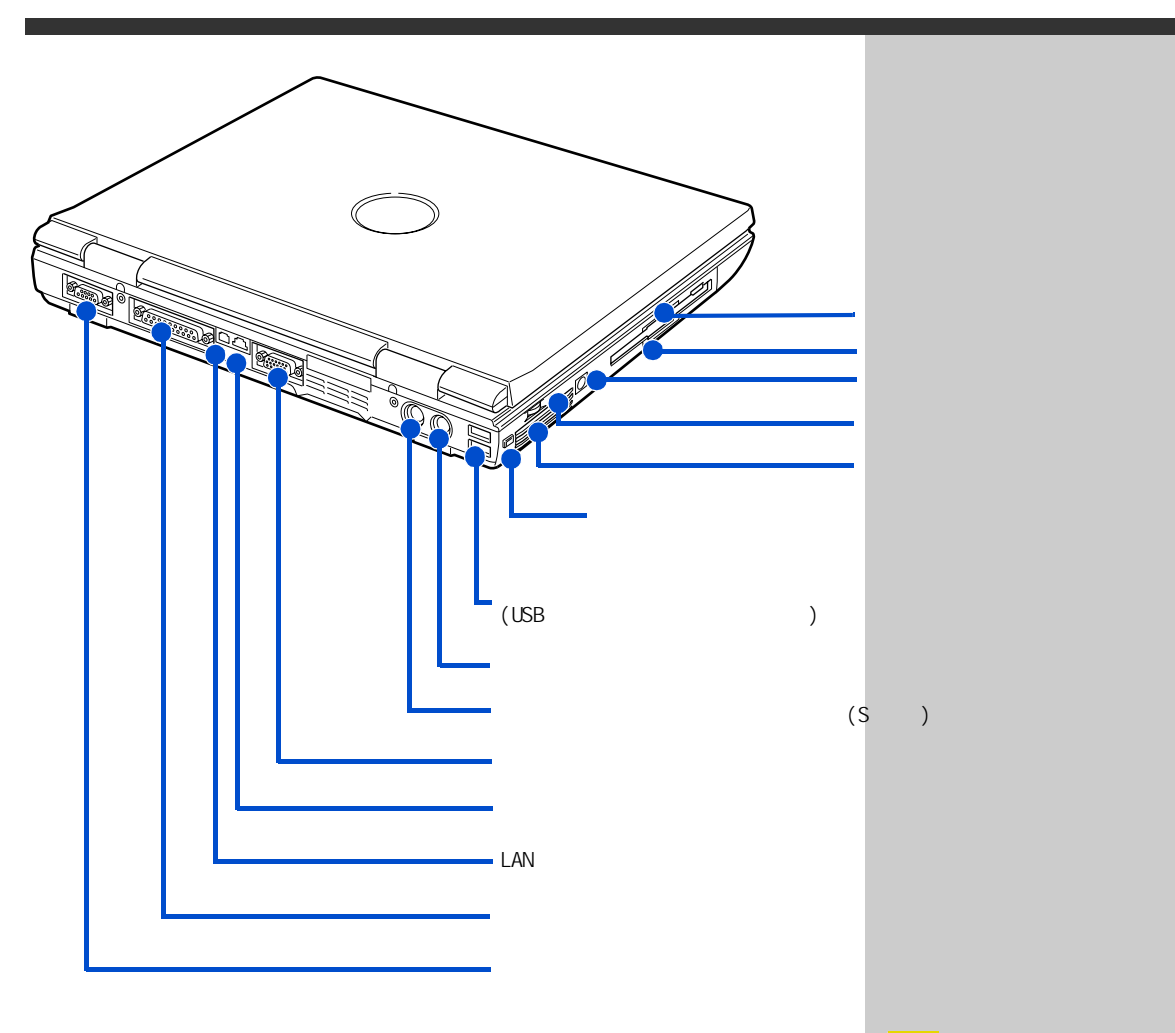

フロッピーディスクドライブ

フロッピーディスクのデータを読み書きするときに使います。

フロッピーディスクランプ

フロッピーディスクのデータを読み書きするときに点灯します。

電源コネクター AC アダプターを接続します。

リセットスイッチ

パソコンがハングアップし、[Ctrl]+[Alt]+[Del] キーを押しても反応しな くなったときに使います。細いピンなどを差し込むとパソコンが立ち上げ 直されます。 これ以外では、押さないでください。

スピーカーボリューム ダイヤルを操作すると、スピーカーの音量を調整できます。ダイヤルを押 すと、音が消え、ミュートランプが点灯します。もう一度押すと、元の音 量に戻ります。

#### 用語

フロッピーディスク データを保存するもの。

## 参照

フロッピーディスクの使い方につい て 『パソコン入門』1 の「使えるディ スク」

#### 参照

バッテリーパックの充電について 「5. いろいろな使い方をするため に」「屋外などでパソコンを使いたい 方は」「バッテリーパックの充電のし かた」

節電機能について 電子マニュアル 『パソコン応用』2章の「節電機能とは」

スピーカー音量の調整について 電 子マニュアル『パソコン応用』1章の 「音量を調整する」

## 参照

USB に対応した周辺機器の接続について 電子マニュアル『パソコン応用』3章の「USB 機器を接続する」

ケンジントンロック パソコンの盗難を防ぐためのワイヤーなどを取り付けられます。

ユニバーサルシリアルバスインタフェースコネクター(USB インタフェー スコネクター) ユニバーサルシリアルバス(USB)に対応した周辺機器を使うときは、この コネクターに接続します。コネクターは2個あります。

マウスインタフェースコネクター PS/2 マウスを使うときは、このコネクターに接続します。

映像出力インタフェースコネクター (S端子) パソコンの画面を家庭用テレビで見るときは、このコネクターに接続しま す。

ディスプレイインタフェースコネクター(ミニ D-Sub15 ピン) パソコンの画面を外部のディスプレイで見るときは、このコネクターに接 続します。

モデムインタフェースコネクター インターネットを始めるときは、このコネクターとモジュラーコンセント をモデムケーブルで接続します。

LAN インタフェースコネクター ネットワークに接続するときは、このコネクターに LAN ケーブルを接続し ます。使用するには、設定が必要です。

プリンターインタフェースコネクター プリンターを使うときは、このコネクターに接続します。

シリアルインタフェースコネクター シリアルインタフェースに対応した周辺機器(ターミナルアダプター(TA) など)を使うときは、このコネクターに接続します。

## 参照

家庭用テレビの接続について 電子 マニュアル『パソコン応用』3章の「 家庭用テレビを接続する」

外部ディスプレイの接続について 電子マニュアル『パソコン応用』3章 の「ディスプレイを接続する」

## 参照

モデムケーブルの接続について 「5. いろいろな使い方をするため に」「インターネットを始めたい方 は」

LAN ケーブル接続と設定について 電子マニュアル『パソコン応用』3 章の「LAN を接続する」

## 参照

プリンターの接続について 電子 マニュアル『パソコン応用』3章の 「プリンターを接続する」

インジケーターランプの見方

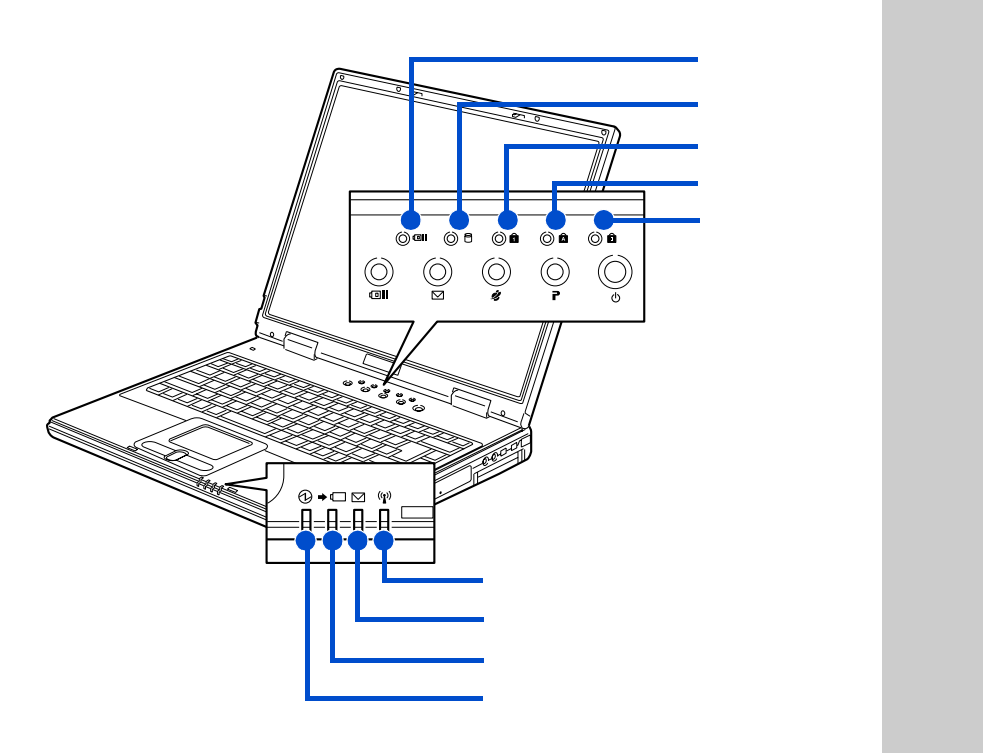

電源ランプ

- 点灯:パソコンの電源が入っています。
- 点滅 : 節電機能が働いています。

バッテリーランプ

- 点灯: バッテリーパックの充電中です。
- 点滅 バッテリーパックの残り容量が10%以下になっています。バッテリー パックを取り付けて動作させているときは、バッテリーパックを早め に充電してください。

メール着信ランプ

点灯 : 使用できるように設定すると、メールが着信したときに点灯しま す。

スタミナモードランプ

点灯 : 画面の明るさを下げ、パソコンのパフォーマンスを落として、消費電 力を節約しています。 参照

メール着信ランプの設定について 電子マニュアル『パソコン応用』1 章の「メール着信ランプを使う」 ディスクアクセスランプ

点滅 : ハードディスクドライブ (HDD) や DVD-ROM&CD-R/RW マルチドライブが データの読み書きをしています。

ナムロックランプ

点灯 : キーボードの水色の数字が入力できます。

キャップスロックランプ

点灯 : 大文字のアルファベットが入力できます。

スクロールロックランプ

点灯:アプリケーションによっては画面がスクロールしなくなります。

参照

キャップスロック、ナムロックにつ いて 『パソコン入門』1 の「キーボー ドを使う」

# フロッピーディスクの入れ方

フロッピーディスク (以下、FD)のラベルをはる面を表にする。 FDの矢印の方向をパソコンに向け、カチッと音がするまでフロッピー ディスクドライブ (以下、FDD)に入れる。

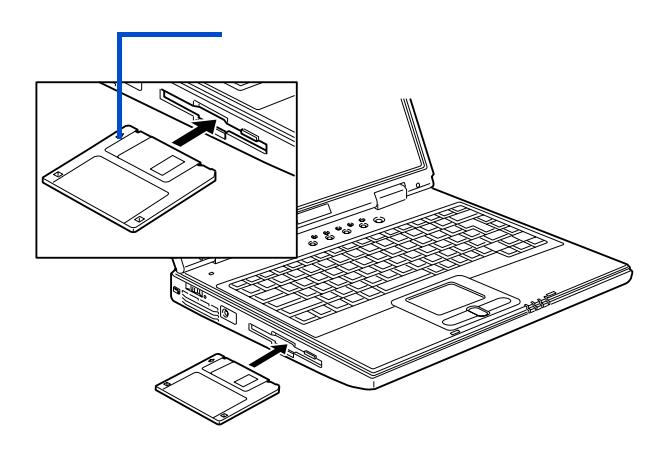

## フロッピーディスクの取り出し方

フロッピーディスクランプが点灯していないことを確認して、イジェクト ボタンを押す。 FD が出てくるので、FDD から取り出す。

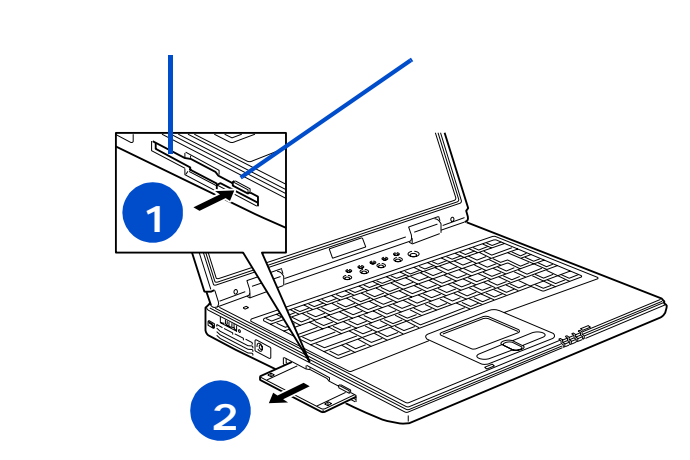

重要

フロッピーディスクランプの 点灯、点滅中に FD を出し入れ すると、FDD または FD が壊れる ことがあります。

パソコンの電源を切るときは、 FD を取り出してからにしてく ださい。FD を入れたまま電源を 切ると、FD が壊れることがあり ます。また、FD を入れたまま、 電源を入れると、パソコンが立 ち上がらないことがあります。

## CD-ROM の入れ方 / 取り出し方

ディスクアクセスランプが点灯していないことを確認して、イジェクトボ タンを押す。

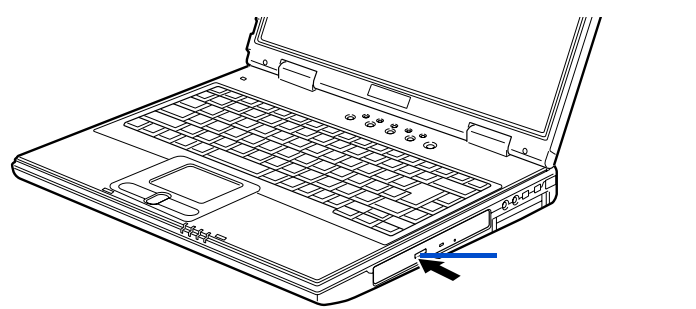

少しだけトレーが出てくるので手で引き出し、ディスクの文字などが書か れている面(表側)を上に向け、カチッと音がするまでトレーに入れる。 または取り出す。

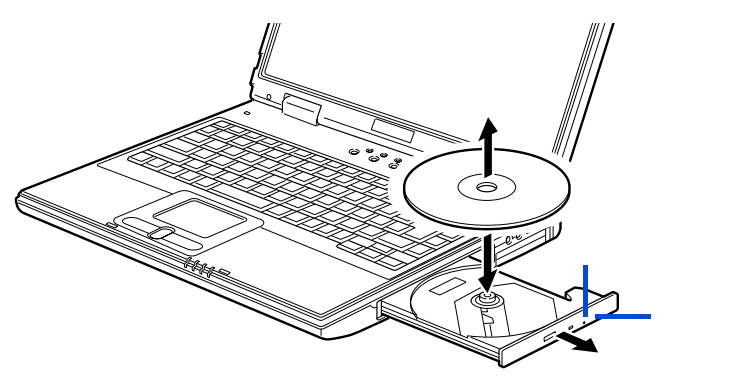

カチッとロックするまでトレーを押して閉める。

重要

割れたり、変形したディスクは 入れないでください。故障の原 因になります。

トレーを出し入れするときは、 無理に引き出したり、押し込ん だりしないでください。ドライ ブが壊れることがあります。ま た、ディスクの出し入れをする 以外は、トレーを引き出さない でください。

イジェクトボタンを押しても トレーが出ないときは、強制イ ジェクトスイッチに細いピン などを差し込んで取り出して ください。これ以外では、強制 イジェクトスイッチは押さな いでください。

強制イジェクトスイッチを使 うときは、ドライブ内部に異物 が入らないようにしてくださ い。トレーにはピックアップ部 などの精密部があるために、通 常の出し入れの際にも異物が 入らないように注意が必要で す。

ディスクアクセスランプ点灯、 点滅中にディスクを出し入れ するとディスクが壊れること があります。

# 6. **再セットアップについて**

ここでは、パソコンをご購入時の状態に戻すまでのセットアッ プ方法について説明します。パソコンの使用中にエラーが何回 も発生したり、パソコンが立ち上がらないときも、セットアッ プし直してください。

# 作業の流れ

パソコンをご購入時の状態に戻すまでの作業の流れは次の通りです。

#### 1 <sup>準備する</sup>

セットアップする前に必要なファイルのバックアップをとります。イン ターネットやメールなどの設定も控えておきます。

2 – 括セットアップを行う

アプリケーションを除いて、パソコンをご購入時の状態に戻します。

3 アプリケーションをセットアップする

ー括セットアップで元に戻らないアプリケーションをセットアップしま す。

4 キーボードのワンタッチキーを設定する ワンタッチキーの設定をご購入時の状態に戻します。

## 1 準備する

次の準備を行ってください。

必要なファイルをバックアップする

ご購入時の状態に戻すと、ご購入後に作成したファイルや、追加したアプ リケーションなどが削除されます。CD-R や CD-RW などのディスクに必要な ファイルをコピーしてバックアップを行ってください。

バックアップしたファイルを戻せるように元のフォルダー名など保存先も 控えてください。 参照 詳細について 「1.準備する」

参照 詳細について 「2.一括セット アップを行う」

参照 詳細について 「3.アプリケー ションをセットアップする」

参照 詳細について 電子マニュアル 『パソコン応用』1章の「ワンタッ チキーを設定する」

参照 コピーの方法について 『パソコ ン入門』の「3.ファイルを使おう」

# インターネットの設定を控える

ご購入時の状態に戻したあと、加入しているプロバイダーに再び接続でき るように、ユーザー名、パスワード、アカウント名など、インターネット の設定に必要な情報をメモしてください。通常は、契約時にプロバイダー から送付された書類にこれらの情報が記載されています。その場合は必要 ありません。

PC カードを取り外す

PC カードは、取り外してください。

## BIOS の設定をご購入時の状態に戻す

BIOS の設定をご購入時の状態に戻す(初期化する)ことで解決できる問題 もあります。購入時の状態から設定を変更している場合は、設定内容をあ らかじめ控えておき、BIOS を初期化したあとに設定し直してください。

1 パソコンの電源を入れる。

パソコンの立ち上げ中、画面中央に「HITACHI」と表示されたら、[F2] キーを押す。

BIOS メニューの [Main] 画面が表示される。

#### ヒント

BIOS の設定を初期化しても 内蔵タイマーの日付と時刻 は変更されません。

PC カードを取り付けている ときは、取り付けた PC カー ドをパソコンから取り外し てください。外さないと正し く動作しない場合がありま す。

## 参照

PCカードの取り外しについて 電 子マニュアル『パソコン応用』3 章の「PCカードを使う」

# <mark>2</mark> BIOS メニューの [ Main ] 画面で [ Esc ] キーを押す。

[Exit] 画面が表示される。

| Main                                  | Advanced                                                                     | Security | Power | Boot | Exit               |
|---------------------------------------|------------------------------------------------------------------------------|----------|-------|------|--------------------|
| Exit<br>Exit<br>Load<br>Disca<br>Save | Saving Changes<br>Discarding Char<br>Setup Defaults<br>rd Changes<br>Changes | nges     |       |      | Item Specific Help |

# 3 [Load Setup Defaults]を選び、[Enter]キーを押す。

|      | Setup ( | Confirmation |      |
|------|---------|--------------|------|
| Load | default | confignation | now? |
|      | [Yes]   | [No]         |      |

4 [Yes] を選び、[Enter] キーを押す。

BIOS Utilityの画面に戻る。

5 [Exit Saving Changes]を選び、[Enter]キーを押す。

設定内容を保存する確認のメッセージが表示される。

<mark>6</mark> [Yes] を選び、[Enter] キーを押す。

設定した内容が保存され、セットアップメニューが終了し、パソコンが立 ち上げ直される。

## 必要なディスクを用意する

パソコンに付属の、次のディスクを使用します。

- ・『再セットアップDVD Disc1』
- ・『Microsoft Office XP Personal』のCD
- ・『世界大百科事典 第2版』のCD(Pentium モデルのみ)

# 2 一括セットアップを行う

この作業を行うと、アプリケーションを除いてパソコンの HDD をご購入時の状態に戻します。さらに、システムパーティションのサイズを変更したり、システムパーティションのみ購入時の状態に戻すこともできます。

 パソコンの電源を入れ、すぐに『再セットアップ DVD Disc1』を DVD-ROM&CD-R/RW マルチドライブに入れる。

メニューが立ち上がる。

| * * * * * * * * * * * * * * * * * * * * | r  |
|-----------------------------------------|----|
| * * * * *                               | ł  |
| * * 一括インストールを行います **                    | ł  |
| ** **                                   | ¢. |
| ** この作業を行うと、一部のアプリケーションを除いて **          | ł  |
| * * パソコンのハードディスクをご購入時の状態に戻します。 **       | r. |
| * * さらに、ドライブ C のサイズを変更したり、 **           | r  |
| ** ドライブ C のみご購入時の状態に戻すこともできます。 ***      | r. |
| ** **                                   | r. |
| * * 続行するとハードディスクの内容が一部消去されます。 **        | r  |
| ** 必要なデータなどがある場合は一括インストールを中断して **       | r  |
| * * 先にバックアップを取ってください。 **                | r  |
| ** **                                   | r  |
| * * * * * * * * * * * * * * * * * * * * | r  |
| :(1) 一括インストールを行う                        | :  |
| +                                       | +  |
| :(2) 一括インストールを中断する                      | :  |
| +                                       | +  |
| 選択 (1/2)?:                              |    |

# 2 [1] キーを押す。

次のメッセージが表示される。

\* \* \* \* \* \* \* \* 一括インストールを行います。 \* \* \* \* \* \* \* \* 一括インストールの方法を選択してください \* \* \* \* :(1) ハードディスクを初期化した後、一括インストールする ハードディスクのデータはすべて削除されます。 - 新たにドライブ C の容量を設定できます。 : (2) 現在のドライブ C だけを一括インストールする - 現在のドライブ C の内容は消去されます - ドライブ C 以外のドライブは消去されません。 ドライブ C の容量は変更できません。 \_\_\_\_\_ :(3) 一括インストールを中断する \_\_\_\_\_ 選択 (1/2/3)?:

 (1)を選ぶと、0SをドライブCに回復する。ドライブC以外のドライブも初期化される。
 (2)を選ぶと、0SをドライブCに回復する。ドライブC以外のドライブは初期化されない。 ドライブCのサイズは変更できない。
 (3)を選ぶと0Sのセットアップを中止する。

3 [1] または [2] キーを押す。(1) を選んだ場合は、次の画面が現れ

る。(2)を選んだ場合は、手順7に進む。

\* \* \* \* \* \* \* \* 新規にドライブ C をハードディスクに作成した後 \* \* 一括インストールを行います。 \* \* \* \* \* \* \* \* <警告> \* \* \* \* 続行するとハードディスクの内容はすべて消去されます。 \* \* \* \* 必要なデータなどがある場合は一括インストールを中断して \* \* \* \* \* \* 先にバックアップを取ってください。 \* \* \* \* \* \* \* \* 一括インストールを続行しますか? \* \* \* \* :(1) 続行 - ハードディスクを初期化し、一括インストールを行います。 -----:(2) 一括インストールを中断する -----選択 (1/2)?:

(1)を選ぶと、ハードディスクの初期化を行ったあと、新規に作成するドライブ Cのサイ ズ変更画面へ進む。 (2)を選ぶと、セットアップを中止する。

「重要」

(1) の選択後ハードディスクの内容はすべて消去されます。必要なデータなどがある場合 はセットアップを中止して先にバックアップを取ってください。 (1)の選択後はセットアップを中止できません。

4 [1] キーを押す。

ドライブ C のサイズ変更画面が表示される。

\* \* \* \* \* \* ハードディスクに新規に作成するドライブ C のサイズを \* \* \* \* \* \* 指定します。 \* \* \* \* \* \* 設定可能なドライブ C のサイズの範囲は \* \* \* \* 最小值:XXXXXXXXX M B \* \* \* \* 最大值:XXXXXXXXX MB \* \* \* \* です。 \* \* \* \* \* \* 設定可能なサイズの範囲内でドライブ C のサイズを入力した後、 \* \* \* \* \* \* \* \* Enter キーを押してください (サイズの単位は MB)。 \* \* サイズを入力しないで Enter キーを押すと \* \* \* \* \* \* デフォルト値:XXXXXXXXXX MB で新規にドライブ C を作成します。 \* \* \* \* \* \* \* \* ドライブ C のサイズを入力してください:

5 新規に作成するパーティションのサイズを入力する。

サイズを変更する場合は、設定範囲内でサイズを入力したあと、 [Enter] キーを押す。 デフォルト値のサイズを使用する場合はそのまま [Enter] キーを

ドライブ C のサイズをご購 入時の状態に戻すには、最大

次のメッセージが画面下に表示される。

押す。

指定されたドライブ C のサイズ XXXXXXXXX M B これでよろしいですか? (Y = はい / N = いいえ) :

○ 指定したシステムパーティションサイズに問題がなければ [Y] キー を押して手順8に進む。

[N] キーを押すと手順4に戻る。

## ヒント

値を入力してください。

7 手順3で(2)を選んだ場合は、次の画面が表示されるので、[1] キーを 押して次に進む。

\* \* \* \* \* \* 現在のドライブ C に一括インストールを行います。 \* \* \* \* \* \* \* \* < 警告 > \* \* 続行するとドライブ C の内容はすべて消去されます。 \* \* \* \* \* \* 必要なデータなどがある場合は一括インストールを中断して \* \* \* \* 先にバックアップを取ってください。 \* \* \* \* \* 現在のドライブ C に対して一括インストールを行いますか? \* \* \* \* \* \* \* \* :(1)現在のドライブ C に一括インストールする ドライブ C のみを初期化し、一括インストールを行います。 -----:(2) 一括インストールを中断する ..... 選択 (1/2)?:

(1)を選ぶと、既存のドライブ C に OSをセットアップする。 ドライブ C 以外のドライブは初期化されない。

(2)を選ぶと、0Sのセットアップを中止する。

重要

使用環境によっては、手順2の(2)の選択後に上記の画面が表示されない場合があります。 この場合[1]キーを押すと手順2で[1]キーを選択したときと同様にドライブC以外のパー ティションも初期化します。上記の画面が表示されない場合は、画面の指示に従って[2] キーを押して回復作業を中断するか、[1]キーを押して手順3へ進んでください。

8 OS の回復作業終了画面が表示されたら、パソコンから DVD-ROM を 取り出し、パソコンを立ち上げ直す。

\* \* \* \* \* \* \* \* Microsoft (R) Windows (R) XP Home Edition \* \* \* \* \* \* 一括インストールは正常に終了しました。 \* \* \* \* \* \* \* \* \* \* パソコンから DVD - ROM を抜いた後、 \* \* \* \* CTRL+ALT+DEL キーを同時に押してパソコンを再起動して \* \* ください。 \* \* \* \* \* \* 

┘ 以降、Windows XPのセットアップ手順に従って、Windows 環境を セットアップする。

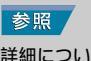

詳細について 「3.電源を入れ よう」「使用許諾契約に同意しよ う」

# 3 アプリケーションをセットアップする

ー括セットアップで、元に戻らないアプリケーションを Windows からセッ トアップします。HDD イメージと『再セットアップ DVD Disc1』と添付ソフ トウェアの CD-ROM を使います。

HDD イメージからのセットアップ

- 【スタート】ボタン [マイ コンピュータ]をクリックする。
   [マイ コンピュータ]が表示される。
- 2 [ ローカルディスク (c:)] [Documents and Settings] の順にダ ブルクリックする。

[Documents and Settings] が表示される。

- 3 [All Users] [AP\_Setup]の順にダブルクリックする。 [AP\_Setup]が表示される。
- 4 [INSTMENU] をダブルクリックする。

[アプリケーション インストールメニュー]が表示される。

5 [INSTMENU] をダブルクリックする。

[アプリケーション インストールメニュー]が表示される。

- 6 必要なアプリケーションにチェックマークを付け、それ以外のアプリケーションのチェックマークを消す。
- 7 [インストール] ボタンをクリックする。

セットアップが始まり、アプリケーションごとにインストール開始確認画 面が表示される。[キャンセル]ボタンをクリックすると、セットアップは 中止される。

8[OK]ボタンをクリックする。

ほとんどのアプリケーションは、これでセットアップが始まり、プログラ ムのインストール先フォルダーを指定する画面が表示される。

## 重要

アプリケーションをセット アップするときは、管理者権 限を持つユーザー(アカウン ト)でセットアップしてくだ さい。

#### 重要

[スタート]メニューに登録 されているプログラムフォル ダー名は変更しないでくださ い。インストールするアプリ ケーションを正常に判断でき なくなります。

- 9 電子マニュアル『パソコン応用』4 章の「アプリケーションのセットアップ」の「各アプリケーションの制限や設定」を参照してインストールを行う。
- 10必要に応じてインストール先フォルダーを変更し、[継続]ボタン ([実行]ボタン、[確認]ボタン、[0K]ボタンの場合もある)をクリック する。

セットアップが終了すると、「セットアップが終了しました。」などの終了 メッセージが表示される。

11[0K] [はい]、[完了]のいずれかのボタンをクリックする。

次にセットアップするアプリケーションがある場合は、次のアプリケー ションのセットアップが始まり、インストール開始確認画面が表示される。

12チェックしたアプリケーションの数だけ、手順8~11を繰り返す。

終了すると、次の画面が表示される。

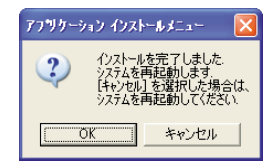

**13**[OK]ボタンをクリックする。 Windows が立ち上げ直される。

再セットアップ DVD からのセットアップ

**1**『再セットアップ DVD Disc1』を DVD-ROM&CD-R/RW マルチドライブに 入れる。

2 [スタート]ボタン - [ファイル名を指定して実行]をクリックする。

参照

詳細について 電子マニュアル 『パソコン応用』4章の「各アプリ ケーションの制限や設定」

重要

アプリケーションのインス トール実行中に、他のアプリ ケーションのインストール 開始確認画面が表示される ことがあります。このような 場合は、現在実行中のアプリ ケーションのインストール が終了してから、確認画面で [0K] [はい] [完了]のい ずれかのボタンをクリック してください。

重要

アプリケーションによって は、セットアップ中に画面表 示が数 10 秒間変化しない場 合があります。しばらくお待 ちください。 [ファイル名を指定して実行]が表示される。

3 d:¥instmenu.exe と入力し、[OK] ボタンをクリックする。

dはDVD-ROM&CD-R/RWマルチドライブ名

[アプリケーション インストールメニュー]が表示される。

4 必要なアプリケーションにチェックマークを付け、それ以外のアプ リケーションのチェックマークを消す。

5 [インストール]ボタンをクリックする。

セットアップが始まり、アプリケーションごとにインストール開始確認画 面が表示される。[キャンセル]ボタンをクリックすると、セットアップは 中止される。

6[OK]ボタンをクリックする。

ほとんどのアプリケーションは、これでセットアップが始まり、プログラ ムのインストール先フォルダーを指定する画面が表示される。

- 「電子マニュアル『パソコン応用』4章の「アプリケーションのセッ トアップ」の「各アプリケーションの制限や設定」を参照してイン ストールを行う。
- 8 必要に応じてインストール先フォルダーを変更し、[継続]ボタン ([実行 がタン、[確認]ボタン、[0K がタンの場合もある)をクリック する。

セットアップが終了すると、「セットアップが終了しました。」などの終了 メッセージが表示される。

9[0K] [はい]、[完了]のいずれかのボタンをクリックする。

次にセットアップするアプリケーションがある場合は、次のアプリケー ションのセットアップが始まり、インストール開始確認画面が表示される。

10チェックしたアプリケーションの数だけ、手順6~9を繰り返す。

終了すると、次の画面が表示される。

重要

[スタート]メニューに登録 されているプログラムフォ ルダー名は変更しないでく ださい。インストールするア プリケーションを正常に判 断できなくなります。

6

## 参照

詳細について 電子マニュアル 『パソコン応用』4章の「各アプリ ケーションの制限や設定」

重要

アプリケーションのインス トール実行中に、他のアプリ ケーションのインストール 開始確認画面が表示される ことがあります。このような 場合は、現在実行中のアプリ ケーションのインストール が終了してから、確認画面で [0K][はい][完了]のい ずれかのボタンをクリック してください。

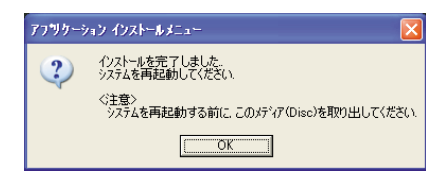

11[0K] ボタンをクリックする。

Windows を立ち上げ直す。

## 添付ソフトウェアの CD-ROM からセットアップ

セットアップの詳細については、各添付ソフトウェアに付属のマニュアル をご参照ください。

セットアップしたあと、はじめて立ち上げた時の対応 次のアプリケーションをセットアップしたあと、はじめて立ち上げたとき は、番号などの入力が必要です。

| アプリケーション名                    | 番号の名称と記載場所                               |
|------------------------------|------------------------------------------|
| Microsoft Office XP Personal | CD キー (25 桁)<br>CD-ROM ケースの裏側<br>ライセンス認証 |

Microsoft Office XP Personal

セットアップについては、付属の『セットアップガイド』をご参照くださ い。セットアップ時にセットアップオプションを選べます。必要に応じて セットアップオプションを選んでください。

## 重要

アプリケーションによって は、セットアップ中に画面表 示が数 10 秒間変化しない場 合があります。しばらくお待 ちください。

重要

添付のMicrosoft Office XP Personal (以下 Office)の CDでOfficeをセットアップ し直した場合、ライセンス認 証が必要です。ライセンス認 証を受けない場合、Office の立ち上げ回数が許諾回数 を超えると、新規ファイルの 作成更新なくなります。ライ センス認証の方法は、『セッ トアップガイド』をご参照く ださい。

## 他社製品の登録商標および商標についてのお知らせ

このマニュアルにおいて説明されている各ソフトウェアは、ライセンスあるいはロイヤリティー契約のもと に供給されています。ソフトウェアおよびマニュアルは、そのソフトウェアライセンス契約に基づき同意書 記載の管理責任者の管理のもとでのみ使用することができます。

それ以外の場合は該当ソフトウェア供給会社の承諾なしに無断で使用することはできません。

- ・ Microsoft、Windows は、米国 Microsoft Corp.の登録商標です。
- ・その他、各会社名、各製品名は、各社の商標または登録商標です。

## 接続と準備

- 最初に読む本 -

初版 2002年4月

無断転載を禁止します。

落丁・乱丁の場合はお取り替えいたします。

# 〇株式会社 日立製作所

# インターネットプラットフォーム事業部

〒 243-0435 神奈川県海老名市下今泉 810 番地

## TEL:0120-8855-96

Copyright © Hitachi, Ltd. 2002. All rights reserved.

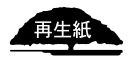

このマニュアルは、再生紙を使用しています。

200C711P0-1

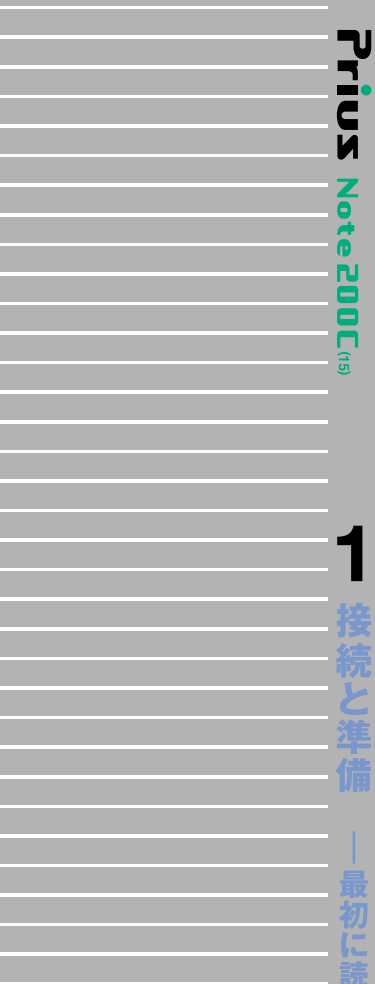

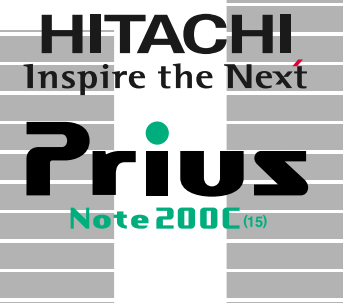